視乎手機軟件或服務供應商的不同,本手册中的某些内容可能與您的手機存在差異。

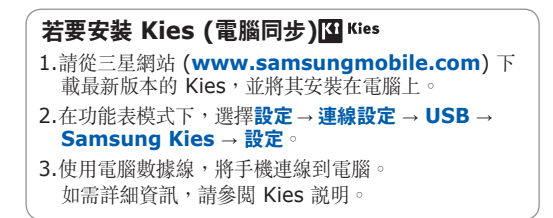

Printed in Korea Code No.:GH68-28735A HongKong China. 05/2010. Rev. 1.0

www.samsungmobile.com

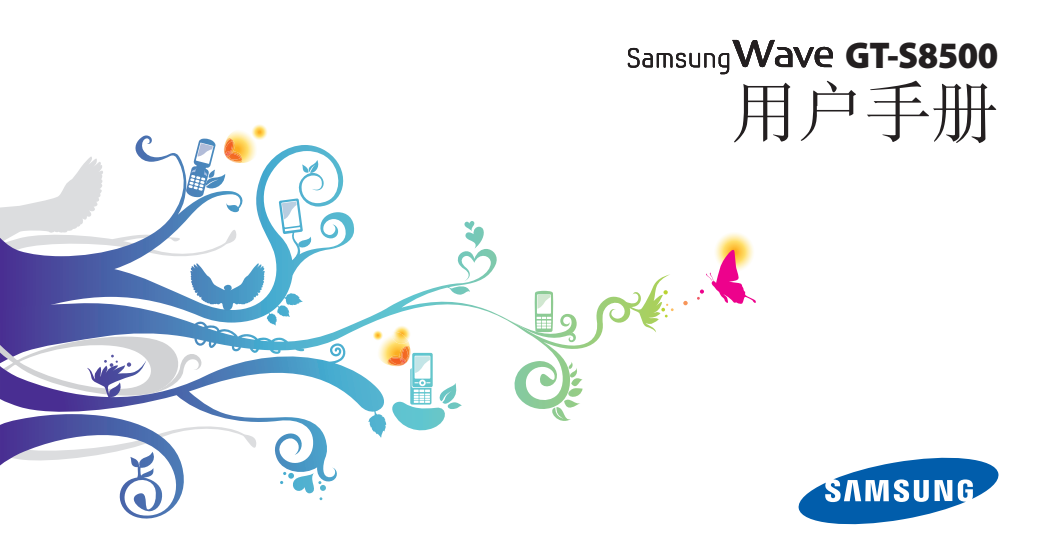

# 使用本手冊

謝謝您選購本款三星手機。本手機以三星高技術和高 標準爲基礎,可爲您提供高品質的移動通信和娛樂 享受。

本用户手册專門用於指導您瞭解手機的功能及特徵。

- 使用手機之前,請先仔細閱讀本手册,以確保安全 和正確使用。
- 本手册中的説明基於手機的預設設定。
- 請妥善保存本手册,以供日後參考。

# 指示圖標

開始使用前,請熟悉本手册中將出現的圖標:

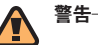

警告—可能造成自身或他人傷害的情況

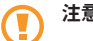

注意—可能損壞手機或其他設備的情況

**備註**—附註、使用提示或其他資信 Ø

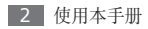

參閱─包含相關資信的頁面;例如:
 ▶ 第 12 頁(表示「請參閱第 12 頁」)

- → 接著一為執行某個步驟,您必須選取的選項或 功能表的次序;例如在待機表模式下,輕觸 信息 → 撰寫(表示選擇信息之後,接著選 擇撰寫)
- [ ] 方括號一手機按鍵;例如:[ / ]
   (表示電源/結束鍵)

# 版權與商標

構成本手機的所有技術和産品的産權均歸其各自擁有 者所有:

- Bluetooth<sup>®</sup> 是 Bluetooth SIG, Inc. 的全球註册 商標。
- Java™ 是 Sun Microsystems, Inc. 的商標。
- Windows Media Player<sup>®</sup> 是 Microsoft 公司的註 册商標。
- STS: 睿 STS ② 是 SRS Labs, Inc. CS Headphone 的註册商標。WOW HD 技術經 SRS Labs, Inc. 授權方可使用。

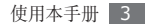

- Wi-Fi<sup>®</sup>、Wi-Fi CERTIFIED 圖示和 Wi-Fi 圖示是 Wi-Fi Alliance 的註册商標。
- DivX<sup>®</sup> 是 DivX, Inc. 的註册商標, 經授權方可使用。

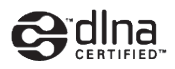

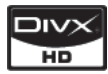

# **C€0168**①

#### 關於 DIVX 影片

DivX<sup>®</sup> 是一種由 DivX, Inc. 建立的數碼影片格式。 這是一種播放 DivX 影片的正式 DivX Certified 裝 置。 請瀏覽 www.divx.com 瞭解更多資信及將檔轉 換為 Divx 影片的軟件工具。

#### 關於 DIVX 點播影片

這款 DivX Certified<sup>®</sup> 裝置必須註册,才能播放 DivX 點播影片 (VOD) 内容。要産生註册碼,請找 出在本裝置的設定功能表中的 DivX VOD 部分。 前往 vod.divx.com,利用這個代碼完成註册程序並 瞭解更多有關 DivX VOD 的資信。

DivX Certified<sup>®</sup> 可播放最高 720p 的高清 DivX<sup>®</sup> 影片,包括進階內容。

專利 7,295,673; 7,460,688; 7,519,274

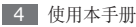

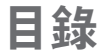

| 装配                  | 9   |
|---------------------|-----|
| 配件簡介                | 9   |
| 安装 SIM 卡或 USIM 卡和電池 | . 9 |
| 爲電池充電               | 11  |
| 插入記憶卡 (選購)          | 13  |
| 新手上路                | 16  |
| 開機和關機               | 16  |
| 開始瞭解手機              | 17  |

使用觸控屛 ..... 20 鎖定或解除鎖定觸控屛和按鍵 ...... 21

| 進入功能表     | 21 |
|-----------|----|
| 啟動及管理應用程式 | 23 |
| 使用 Widget | 23 |
| 自定手機      | 24 |
| 輸入文字      | 28 |
| 存取說明資料    | 31 |

| 通訊 | <br>32 |
|----|--------|
| 通話 | <br>32 |
| 記錄 | <br>38 |
| 信息 | <br>39 |

| 電子郵件      |   | 43        |
|-----------|---|-----------|
| 即時信息      |   | 46        |
| Social Hu | b | 47        |
|           |   |           |
| <b>吳樂</b> |   | <b>48</b> |
| 相機        |   | 48        |
| 視頻播放器     |   | 56        |
| 媒體瀏覽器     |   | 58        |
| 音樂        |   | 59        |
| FM 收音機    |   | 62        |
| 遊戲及更多     |   | 65        |

| 個人資訊 | 66 |
|------|----|
| 聯絡人  | 66 |
| 日曆   | 68 |
| 工作   | 69 |
| 備忘錄  | 70 |
| 錄 音機 | 71 |

| 網絡           | 72 |
|--------------|----|
| 互聯網          | 72 |
| Samsung Apps | 76 |
| 毎日簡報         | 77 |
| Social Hub   | 77 |

| 連接            |  |
|---------------|--|
| 藍牙            |  |
| Wi-Fi 80      |  |
| AllShare82    |  |
| 流動存取點         |  |
| GPS 85        |  |
| 電視連線 (電視輸出模式) |  |
| 電腦連接 87       |  |
|               |  |
| 工具            |  |
| 時鐘            |  |
| 計算機 91        |  |

| 迷你日記    | . 92 |
|---------|------|
| 我的帳戶    | 92   |
| 我的檔案    | 93   |
| 智能搜尋    | 100  |
| ÷       |      |
| Ε       | 101  |
| 存取設定功能表 | 101  |

| 設定      | 101 |
|---------|-----|
| 存取設定功能表 | 101 |
| 飛行模式    | 101 |
| 連線設定    | 101 |
| 聲音設定    | 102 |
| 顯示及燈光   | 102 |
| 一般      | 103 |
| 日期和時間   | 104 |

| 功能表和 Widget | 104 |
|-------------|-----|
| 應用程式        | 104 |
| 安全性         | 109 |
| 記憶體         | 110 |
| 重設          | 110 |
| 關於手機        | 110 |
| SIM 卡應用程式   | 111 |

功能表功能概覽 ..... 112

故障排除 ..... 114

安全與使用資訊 ..... 118

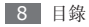

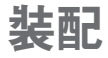

# 配件簡介

檢查產品包裝盒内是否有下列物品:

- 手機
- 電池
- 旅行充電器 (充電器)
- 用户手册

請只使用三星認可的軟體。盜版或非法軟體可能 會造成不屬於生產商保用範疇的損壞或故障。

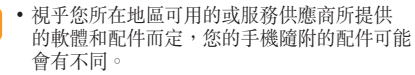

- 可以向本地三星經銷商購買其他配件。
- 隨附的配件應用在您手機上時性能最佳。

# 安装 SIM 卡或 USIM 卡和電池

當您選購流動電話服務時,將收到一張 SIM 卡 (用户 識別卡),裡面載有選購詳細資料,例如個人識别號碼 (PIN)和自選服務。若要使用 UMTS 或 HSDPA 服 務,可購買 USIM 卡 (通用用户識別卡)。

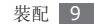

若要安裝 SIM 或 USIM 卡和電池:

- 2 請先取下背蓋。

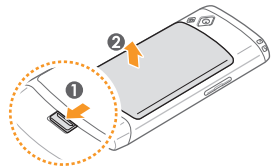

取下背蓋時,請小心不要刮傷指甲。

3 插入 SIM 或 USIM 卡。

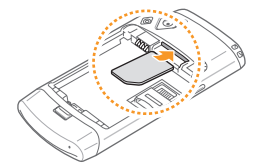

- 將 SIM 卡或 USIM 卡放入手機,金色觸點 向下。
  - 如果未插入 SIM 或 USIM 卡,則僅能使用手 機的非網絡服務及部分功能。

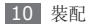

插入雷池。

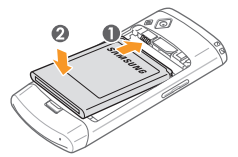

5 蓋上背蓋。

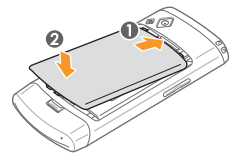

# 爲雷池充雷

首次使用手機之前,必須爲電池充電。

可以使用提供的旅行充電器,或是使用電腦數據線將 手機連接到電腦,以為手機充電。

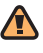

請只使用三星認可的充電器及數據線。未經許 一 可的充電器或數據線可能導致電池爆炸或手機 受捐。

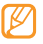

電池電量不足時,手機會發出警告音,並顯示電 量不足的信息。電池圖示 💷 也會變成中空並 閃動。如果電池電力過低,手機會自動關機。需 給電池充電後才能繼續使用手機。

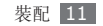

## > 使用旅行充電器充電

] 打開手機頂部的多功能插孔蓋。

2 將旅行充電器的較小一端插頭插入多功能插孔中。

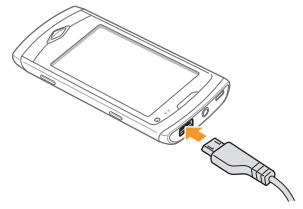

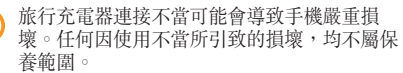

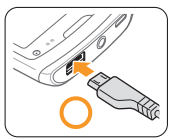

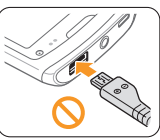

3 將旅行充電器較大一端插入電源插座。

- 手機充電時仍可使用,但可能會花費較長時間,才能爲電池完全充電。
  - 充電時,手機可能會變熱。這是正常現象,不 會影響手機的使用壽命或性能。
  - 如果無法正常充電,請帶同手機及充電器前往 三星服務中心。

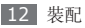

4 當電池充滿電(電池圖示不再移動)時,先從手機 再從電源插座上拔下旅行充電器。

請先不要取出電池,再取下旅行充電器。否則可
 能會導致手機受損。

#### > 使用電腦數據線充電

充電之前,請確認電腦已開機。

- 1 打開手機頂部的多功能插孔蓋。
- 2 將電腦數據線的一端 (Micro USB) 插入多功能 插孔。
- 3 將電腦數據線的另一端插入電腦上的 USB 埠。
- 視使用的電腦數據線類型而定,開始充電之前可能會花費一些時間。
- 4 當電池充滿電(電池圖示不再移動)時,先從手機 再從電腦上拔下電腦數據線。

# 插入記憶卡 (選購)

若要儲存額外的多媒體檔案,必須插入記憶卡。手機 支援 microSD™ 或 microSDHC™ 記憶卡,容量最 高為 32 GB (視乎記憶卡製造商和類型而定)。

- 三星對於記憶卡採用認可的業界標準,但某些品牌可能與手機無法完全相容。使用不相容的記憶卡可能會導致手機或記憶卡受損,而且可能毀損儲存於記憶卡上的資料。
- 手機僅支援記憶卡的 FAT 檔案結構。如果插入的記憶卡是以不同檔案結構進行格式化,則 手機會要求重新格式化記憶卡。
  - 經常寫入與清除,會縮短記憶卡的壽命。

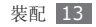

- ] 取下背蓋並取出電池。
- 2 鬆開記憶卡蓋。

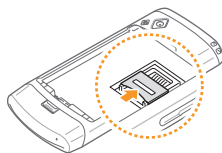

3 拉起記憶卡蓋並插入記憶卡。

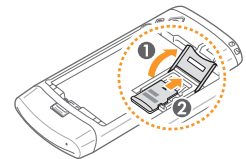

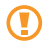

打開記憶卡蓋時,請小心不要刮傷手指。

4 合上記憶卡蓋。

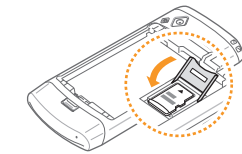

5 鎖定記憶卡蓋。

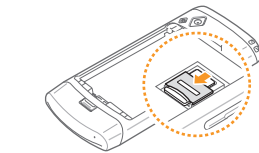

6 放回電池並蓋上背蓋。

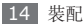

## > 取出記憶卡

] 請確認手機目前並未使用記憶卡。

2 打開記憶卡蓋,方法和插入記憶卡時相同。

3 取出記憶卡並合上記憶卡蓋。

請勿在手機傳輸或存取資信時取出記憶卡,以免 造成記憶卡或手機資料的遺失或損壞。

## > 格式化記憶卡

在電腦上格式化記憶卡,可能會導致記憶卡與手機不 相容。請僅在手機上格式化記憶卡。

在功能表模式下,選擇設定 → 記憶體 → 記憶卡詳細 資料 → 格式 → 是。

A式化記憶卡之前,請記得對儲存在手機上的所有重要資料製作備份。因使用者操作而導致的資料遺失,不屬於製造商的保養範圍。

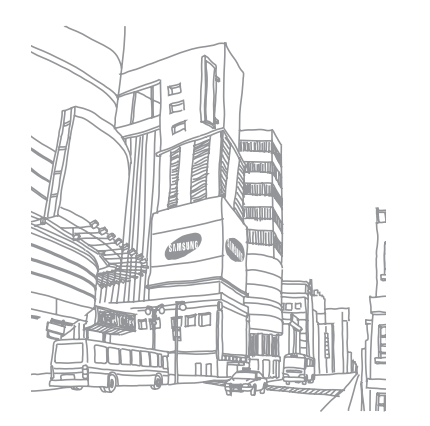

# 新手上路

# 開機和關機

要開啓手機:

- ] 按住[[]。
- 2 輸入 PIN 碼並選擇完成 (如有需要)。
- 3 選擇所需的語言,然後選擇**下一步**。
- 4 選擇所在地點的時區,然後選擇下一步。

5 設定時間及日期,然後選擇儲存。

若要關閉手機,按住[←],然後選擇是。

- 在飛機和醫院等禁止使用無線裝置的區域,請 遵循所張貼的警告與職務人員的指示。
  - 若只使用手機的非網絡服務,請切換至飛航 模式。在功能表模式中,選擇設定→飛行模 式。

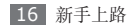

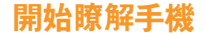

#### > 手機部位圖

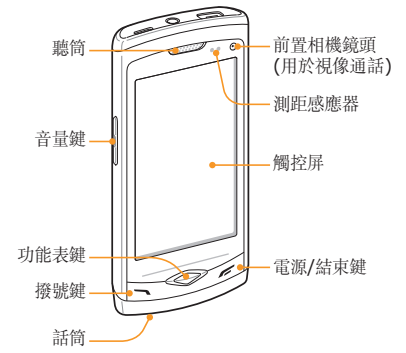

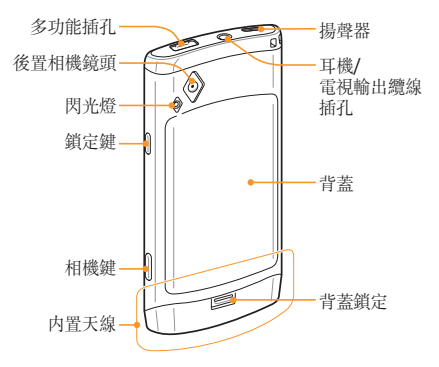

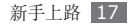

> 按鍵

| 按鍵 |            | 功能                                                                                           |
|----|------------|----------------------------------------------------------------------------------------------|
|    | 撥號鍵        | 撥打或接聽電話;在待機模<br>式下,可擷取通話及信息的<br>記錄。                                                          |
|    | 功能表鍵       | 存取功能表模式; 啓動工作<br>管理員,以檢視所有使用中<br>的應用程式(按住);在待<br>機模式下或使用應用程式<br>期間,存取 <b>智能搜尋(</b> 按兩<br>次)。 |
| Ē  | 電源/<br>結束鍵 | 開啓或關閉手機 (按住);結<br>束通話;在功能表模式下,<br>返回待機模式。                                                    |
|    | 音量鍵        | 調整手機的音量。                                                                                     |

| 按鍵 |     | 功能                                |
|----|-----|-----------------------------------|
| â  | 鎖定鍵 | 鎖定觸控屏和按鍵;解除鎖<br>定觸控屏和按鍵 (按住)。     |
| I  | 相機鍵 | 在待機模式下,開啓相機;<br>在相機模式下,拍照或錄<br>影。 |

#### > 待機畫面

手機在待機模式下時,您會看到待機畫面。在待機畫 面中,可以檢視手機狀態及存取應用程式。

待機畫面有 3 個預設面板。亦可以新增面板到待機畫 面。▶ 第 24 頁

向左或向右捲動至待機畫面的面板。也可以選擇畫面 頂端的一點,直接移至待機畫面的對應面板。

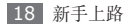

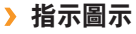

視乎所在地區或服務供應商而定,螢幕上顯示的 圖示可能會有所不同。

| 圖示     | 定義           |
|--------|--------------|
| lh.    | 訊號强度         |
| 6      | 已連接 GPRS 網絡  |
| E      | 已連接 EDGE 網絡  |
| 36     | 已連接 UMTS 網絡  |
| 36+    | 已連接 HSDPA 網絡 |
| ()     | Wi-Fi 巳連接    |
| $\leq$ | 未接來電         |
| *      | 已啓動藍牙        |

| 圖示        | 定義             |
|-----------|----------------|
| (î*       | 已連接藍牙免提車内套件或耳機 |
| C         | 正在進行話音通話       |
| <b>FH</b> | 正在進行視像通話       |
| ĉ         | 已啓動來電轉駁        |
|           | 已與電腦同步         |
| (111      | 已插入記憶卡         |
| $\times$  | 收到新短訊或多媒體信息    |
| >@        | 新的電子郵件信息       |
|           | 新的話音郵件信息       |
|           | 已啓動鬧鐘          |
| R         | 漫遊 (在正常服務地區以外) |

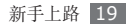

| 圖示             | 定義      |
|----------------|---------|
| $\overline{(}$ | 已啓動正常設定 |
| X              | 已啓動寧靜設定 |
| 10400          | 當前時間    |
| -              | 電池電量    |

## > 捷徑面板

在待機模式下或使用應用程式期間,選擇指示圖示中的 **——** 可開啓捷徑面板。

選擇圖示,以啓動或停用 WLAN 及藍牙功能。也可以 開啓或關閉手機的音量,並檢查新信息及提示。

## 使用觸控屏

使用手機觸控屏可以更輕鬆地選擇項目或執行各種功 能。瞭解使用觸控屏的基本操作。

- 爲了避免刮傷觸控屏,請勿使用尖鋭工具。
  - 請勿讓觸控屏接觸到其他電子裝置。靜電放電 會導致輕觸故障。
  - 請勿讓觸控屏接觸到水。觸控屏在潮濕的環境 下或碰到水時可能出現故障。
- •為了更好地使用觸控屏,使用手機前請取下觸 控屏保護膜。
  - 觸控屏有一個層面,可以偵測到人體發出的微量電荷。為了發揮最佳效能,請使用指尖點選 觸控屏。觸控屏不會對手寫筆或墨水筆這類尖 銳工具的輕觸作出反應。

使用下列動作控制觸控屏:

輕觸:使用手指輕觸一次,以選擇或啓動功能、選項或應用程式。

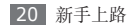

- 輕觸並按住:輕觸一個項目並按住2秒以上,可開 啓彈出選項清單。
- 輕觸兩次:檢視相片或網頁時,用手指快速輕觸兩次,可放大或縮小畫面。
- 平移:用手指輕觸及拖曳以選擇項目。
- 拖放:用手指輕觸並按住一個項目,然後拖曳手指 以移動項目。
- 輕彈:快速輕彈螢幕以啓動應用程式。
- 區域縮放:將兩隻手指放在螢幕上,然後分開手指
   以放大畫面,或者將手指合攏以縮小畫面。
  - •如果在指定時間内没有使用手機,手機會關閉 觸控屏。若要開啓螢幕,請按下任何按鍵。
    - 也可以調整背光時間。在功能表模式下,選擇
       設定 → 顯示及燈光 → 背光燈時間。
    - 某些清單在右側有索引。輕觸一個字母,跳至 以該字母開頭的項目。沿著索引拖曳手指,可 快速捲動清單。

## 鎖定或解除鎖定觸控屛和按鍵

可以鎖定觸控屏和按鍵以防意外操作手機。 若要鎖定,按下鎖定鍵。若要解除鎖定,按住鎖定 鍵。也可以按下鎖定鍵,並用手指輕彈灰色視窗。 如果在指定時間內没有使用手機,也可以將手機設定 爲自動鎖定觸控屏及按鍵。在功能表模式下,選擇 設定→一般→觸控→觸控面板自動鎖。

# 進入功能表

若要存取手機功能表:

- 1 在待機模式下,按下功能表進入功能表模式。
- 2 向左或向右捲動到主功能表螢幕。

也可以選擇畫面頂端的一點,以直接移至對應的主 功能表螢幕。

3 選擇功能表或應用程式。

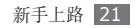

- 4 按下 [┍ ] 返回待機模式。
  - ●・手機内建動作感應器,可偵測方向。如果在使用某些功能時旋轉手機,介面就會自動切換為横向檢視模式。若要將介面設定爲保持旋轉手機時的方向,選擇設定 → 一般 → 動作 → 方向 → 更改定位。
    - ・使用裝置時,可以同時按下功能表鍵及鎖定 鍵來拍攝螢幕的圖像。圖像會儲存在我的檔 案→圖像。

## > 在功能表模式下組織應用程式

可以在功能表模式下重新組織應用程式,方法是變更 應用程式的順序,或將之按類別分組,以符合偏好及 需求。

1 在待機模式下,按下功能表進入功能表模式。

2 選擇畫面左上方的編輯。

- 3 將應用程式圖示拖曳到想要的位置。
  - 可以將應用程式圖示移至另一個主功能表螢幕。也 可以在底部變更最常使用的應用程式。將底部的應 用程式移至主功能表螢幕,然後將想要在待機模式 下使用的應用程式直接移至底部。
- 4 選擇畫面左上方的**完成**。

#### > 新增主功能表螢幕

1 在待機模式下,按下功能表進入功能表模式。

- 2 選擇畫面左上方的編輯。
- 3 將手機旋轉以作橫向檢視。
- 4 選擇 + 新增主功能表螢幕。
  - 最多可以新增 10 個螢幕畫面。
- 💋 選擇 🖨 將該螢幕從主功能表移除。

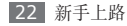

- 5 將手機以順時針方向旋轉至直向檢視模式。
- 6 選擇畫面左上方的完成。

# 啟動及管理應用程式

## > 啟動多個應用程式

手機可同時執行多個應用程式,讓您同時進行多項 工作。

若要啓動多個應用程式,按下功能表鍵返回主功能 表,然後選擇要啓動的應用程式。

### > 使用工作管理員

可以使用工作管理員管理多個應用程式。若要啓動工 作管理員:

/ 按住功能表鍵。系統會顯示使用中的應用程式圖示。

- 2 以下列方式控制使用中的應用程式:
  - 若要在應用程式之間切換,選擇其中一個使用中的應用程式。
  - 若要關閉應用程式,選擇 🔵。
  - 若要關閉所有應用程式,選擇結束全部應用程式。

# 使用 Widget

Widget 是小型的應用程式,可在待機畫面上提供方便的功能及資訊。

- $\square$
- 一些 Widget 與網絡服務相連。使用基於網絡 的 Widget 可能會產生額外的費用。
  - 提供的 Widget 可能隨所在地區或服務供應 商而異。

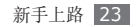

# > 開啟 Widget 工具列

若要開啓 Widget 工具列和存取 Widget:

- 1 在待機模式下,選擇畫面左上方的 Widget 以開 啓 Widget 工具列。
- 2 閱讀 Widget 免責聲明並選擇接受 (如有需要)。
- 3 向左或向右捲動 Widget 工具列,尋找想要使用的 Widget。
- 4 將 Widget 拖曳至待機畫面。
- 5 選擇畫面左上方的完成關閉 Widget 工具列。
- 6 若要將 Widget 移回 Widget 工具列,將之拖曳 到 Widget 工具列。

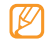

可以使用最喜愛的 Widget,以組織待機畫面的 每個面板。向左或向右捲動至一個面板,然後將 Widget 定位在畫面中的任何地方。 若要在待機畫面上移動 Widget,輕觸並按住 Widget,直至黃框出現,然後將其定位在畫面 中的任何地方。

## > 管理基於網絡的 Widget

可以選擇一種 Widget 設定,以連線到網絡服務並檢 視已下載的 Widget。

在功能表模式下,選擇**設定 → 功能表和 Widget** → Widget。

自動調整功能表次序可用於自動變更主功能表螢 幕上的圖示位置。▶第104頁

# 自定手機

按個人喜好自定手機獲取更多功能。

## **〉**新增面板至待機畫面

可以新增面板至待機畫面,以按自己的偏好及需要組織 Widget。

/ 在待機模式下,選擇畫面左上方的 Widget。

2 將手機旋轉以作横向檢視。

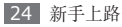

3 選擇 + 新增面板至待機畫面。 最多可以新增 10 個面板。

🖉 選擇 🖨 從待機畫面移除面板。

4 將手機以順時針方向旋轉至直向檢視模式。

5 選擇畫面左上方的**完成**。

## > 設定目前的時間和日期

1 在功能表模式下,選擇設定 → 日期和時間。

2 選擇時區選項和時區。

3 輸入目前的時間和日期,並設定時間和日期格式。

*4* 選擇**返回**。

#### > 調整按鍵音音量

1 在待機模式下,向上或向下按音量鍵。

2 按下音量鍵或拖曳滑塊,以調整按鍵音的音量。

## > 調整觸控屛的震動強度

可以調整輕觸手機螢幕時產生的振動回饋强度。

1 在功能表模式下,選擇設定→一般→觸控。

2 拖曳**震動回饋**下的滑塊,以調整振動强度。

**3** 選擇設定。

## > 切換至寧靜設定

在待機模式下,選擇鍵盤,然後輕觸並按住 # 將手機 靜音或取消靜音。

#### > 設定聲音設定

可以自訂目前的聲音設定或切換至另一個聲音設定, 以變更手機的聲音。若要設定聲音設定:

1 在功能表模式下,選擇設定 → 聲音設定。

2 選擇正在使用的設定。

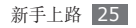

3 自定來電、接收信息及其他手機聲音的聲音選 項。▶ 第 102 頁

可用的聲音選項視所選設定會有所不同。

#### *4* 選擇設定。

若要切換爲另一個設定,選擇該設定旁邊的核取方 塊,然後選擇**設定**。

#### > 選擇待機畫面的螢幕牆紙

1 在功能表模式下,選擇設定→顯示及燈光→ 螢幕牆紙。

#### 選擇圖像。

若要從圖像資料夾選擇圖像,選擇該資料夾。

- 3 選擇設定。
- 對於手機上提供之預設圖像或螢幕牆紙之使用, 三星概不負責。

## > 調整顯示亮度

1 在功能表模式下,選擇設定 → 顯示及燈光。

2 拖曳亮度下的滑塊,以調整亮度等級。

#### 3 選擇**設定**。

顯示的亮度等級會影響手機消耗電池電量的速度。

#### > 變更標籤的順序

可以變更應用程式標籤的順序。

- 啓動在畫面頂端具有標籤的應用程式。
- 2 輕觸並按住標籤區域。
- 3 選擇項目,並將項目移到新的標籤位置。
- 4 完成時,選擇畫面上標籤區域以外的任何地方。

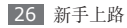

#### > 鎖定手機

可以啓動手機密碼以鎖定手機。

1 在功能表模式下,選擇設定 → 安全性。

2 選擇手機鎖。

3 輸入4至8位數字的新密碼,然後選擇完成。

4 再次輸入新密碼並選擇完成。

第一次進入需要密碼的功能表時,手機會提示您 建立並確認密碼。

啓用手機鎖之後,每次開啓手機時都必須輸入密碼。

- •如果忘記密碼,請將手機攜至三星服務中心以解鎖。
  - 對於因非法軟體所造成的密碼或私人資料遺失 或其他損害,三星概不負責。

## > 鎖定 SIM 卡或 USIM 卡

可以啓動隨 SIM 卡或 USIM 卡提供的 PIN 碼以鎖 定手機。

*1* 在功能表模式下,選擇設定 → 安全性。

2 選擇 PIN 碼鎖。

3 輸入 SIM 卡或 USIM 卡的 PIN,然後選擇 完成。

啓用 PIN 碼鎖之後,每次開啓手機時都必須輸入 PIN 碼。

- ・如果輸入錯誤 PIN 碼的次數太多,SIM 卡或 USIM 卡將會被封鎖。必須輸入 PIN 碼解鎖 金鑰 (PUK),才能解鎖 SIM 卡或 USIM 卡。
  - 如果因輸入不正確的 PUK 而導致 SIM 卡或 USIM 卡被封鎖,請將卡片攜至服務供應商處 以解除封鎖。

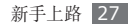

### > 啟動手機追蹤器

當有人在您的手機中插入新 SIM 或 USIM 卡時, 手機追蹤功能會自動將該聯絡人號碼發送至指定收件 人,以幫助您定位並找回手機。

- 1 在功能表模式下,選擇設定 → 安全性。
- 2 選擇手機追蹤器。
- 3 輸入密碼並選擇**完成**。
- 4 選擇收件人開啓收件人清單。
- 5 輸入包含國家代碼的電話號碼 (含 + 號)。
- 6 收件人設定完成後,選擇確定。
- 7 選擇寄件人輸入欄位。
- 8 輸入寄件人的姓名。

#### ) 選擇儲存→接受。

也可以透過網絡控制遺失的手機。請造訪 http://www.samsungdive.com 以查閱此功 能的詳細資料。

# 輸入文字

可以選擇虛擬鍵盤上的字元或在螢幕上手寫輸入,以輸入文字。

#### 更改文字輸入法

輕觸文字輸入欄位時,會按預設顯示包含 Qwerty 鍵 盤的輸入面板。

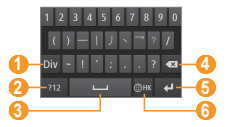

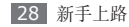

| 數字 | 功能                                                                          |
|----|-----------------------------------------------------------------------------|
| 0  | 輸入字句。                                                                       |
| 2  | 切换至數字/符號模式。                                                                 |
| 3  | 插入空格;顯示常用符號 (輕觸並按<br>住)。                                                    |
| 4  | 清除輸入的内容。                                                                    |
| 6  | 另起新行。                                                                       |
| 6  | 變更輸入語言;存取<br>鍵盤設定(輕觸並按住)。<br>可以新增更多輸入語言。在功能<br>表模式下,選擇設定→一般→<br>輸入語言→語言→設定。 |

若要變更文字輸入法,輕觸並按住 圖,然後選擇鍵盤 類型 → 文字輸入法。

| 選項        | 功能                |
|-----------|-------------------|
| 鍵盤        | 選擇鍵盤上的字元。         |
| Qwerty 鍵盤 | 選取 Qwerty 鍵盤上的字元。 |
| 全屏幕手寫     | 在螢幕上的任何地方書寫文字。    |
| 寫入框       | 在輸入方塊中書寫。         |

#### 使用不同的輸入法輸入文字

- ] 變更文字輸入法。
- 2 變更文字輸入模式。
- 3 選擇適用的虛擬鍵或在螢幕上書寫,以輸入文字。 輸入文字時旋轉手機,以便在較寬闊的螢幕上 顯示 Qwerty 鍵盤。按需要選擇虛擬鍵以輸入 文字。

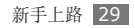

使用 Qwerty 鍵盤輸入文字時,輕觸並按住 ●,然 後選擇預測文字。輸入字詞的前兩個字母,替代字詞 清單就會出現。在出現的清單選擇 ☑ 和替代字詞。 此功能只能在英文模式下使用。

使用鍵盤輸入文字時,可以使用下列模式:

|           |                                                                                                    |                         | 3 顯示正確的字詞時, 選擇 ■ □ 話                                                                                    |
|-----------|----------------------------------------------------------------------------------------------------|-------------------------|----------------------------------------------------------------------------------------------------|
| 模式        | 功能                                                                                                    | Tg (預測) 人一個空格。若未能顯示正確的字 |                                                                                                    |
| 筆劃<br>ABC | <ol> <li>1. 選擇適用的虛擬鍵輸入筆劃。</li> <li>2. 選擇筆劃。若未能顯示正確的字詞,<br/>選擇 ≤ 並從顯示的清單中選擇替代<br/>的字詞。</li> <li>3. 若要輸入字句,選擇 Div,然後輸<br/>入更多筆劃。</li> <li>4. 選擇字元。</li> <li>選擇相應的虛擬鍵,直到螢幕上出現所</li> </ol> | 文字)                     | 詞,選擇 ▲ 並從顯示的清單中選擇<br>替代的字詞。<br>將字詞新增到 T9 字典<br>如果在替代字詞清單中找不到字詞,則<br>可將該字詞新增到 T9 字典。在替代字<br>詞清單底部選擇加入單詞。 |
|           |                                                                                                    | 數字                      | 選擇相應的虛擬鍵可輸入數字。                                                                                          |
|           | 而的于儿。                                                                                                    | 符號                      | <ol> <li>選擇 1/2 捲動至想要的符號集。</li> <li>選擇相應的虛擬鍵可輸入特殊符號。</li> </ol>                                         |

模式

功能

1. 在 ABC 模式下,輕觸並按住 🍘,

2. 選擇相應的虛擬鍵可輸入整個字詞。

然後選擇**預測文字**。

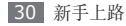

#### 複製和貼上文字

正在輸入文字時,可以利用複製和貼上功能以便在其 他應用程式中使用文字。

- 1 輕觸並按住文字輸入欄位,直到 🧅 出現。
- 2 在選項清單中選擇選擇。
- 3 拖曳手指以跨過文字,並停留在反白顯示的起點。 也可以在想要反白顯示的字詞上輕觸兩次。
- 4 選擇複製或剪下以複製和貼上,或剪下文字並貼 至剪貼簿。
- 5 在另一個應用程式中,輕觸並按住文字輸入欄位。
- 6 選擇**貼上**,將文字從剪貼簿插入文字欄位。

# 存取說明資料

瞭解如何存取手機主要功能的説明資訊。

- 1 在待機模式下,開啓 Widget 工具列並選擇? (如有需要)。
- 2 在待機畫面中選擇説明 Widget。
- 3 逆時針旋轉手機以横向檢視。
- 4 選擇一個說明主題以瞭解有關應用程式或功能的 資料。
- 5 向左或向右捲動以檢視更多資料。 若要返回上一層,選擇 ▲。

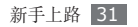

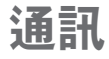

# 通話

瞭解如何使用通話功能,例如在通話期間使用可用 選項來撥打和接聽電話,或自訂及使用通話相關的 功能。

## > 撥打和接聽電話

撥打、接聽、結束或拒絶電話時,可以使用按鈕或觸 控屏。

#### 撥打電話

- [] 在待機模式下,選擇鍵盤,然後輸入區號和電話號碼。
- 2 按下[~] 撥打話音電話。 對於視像通話,選擇 20。

若在通話期間將手機貼近臉部,手機會自動鎖定 觸控屏,以防不小心輸入內容。

3 若要結束通話,按下 [🖛]。

- 使用電話簿儲存時常撥打的號碼。▶ 第67頁
- 若要快速存取通信記錄,以重撥最近撥打的號 碼,按下[~]。

#### 接聽來電

- 手機響鈴時,按下音量鍵以調整音量,或按住音量鍵讓鈴聲靜音。
- 2 對於視像通話,按下 [~] 並選擇顯示自己讓來 電者看見您。

已啓用前置相機鏡頭來顯示您的影像。

3 若要結束通話,按下 [--]。

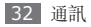

#### 拒絕來電

有來電時,按下[☞]。來電者會聽到繁忙音。

- 可以設定自動拒絶來電的號碼清單。
  - ▶ 第 35 頁
  - 可以在拒絶來電時發送信息。

## 撥打國際長途電話

- 1 在待機模式下,選擇鍵盤,然後輕觸並按住 O 插入+號。
- 2 輸入要撥打的完整號碼(國家代碼、區號和電話號碼),然後按下[~] 撥號。

## > 使用耳機

將隨附的耳機插入手機,即可撥打和接聽電話:

- •若要重撥最後通話,按下耳機按鈕,然後再次按 住。
- 若要接聽電話,按下耳機按鈕。

• 若要結束通話,按下耳機按鈕。

隨附的耳機只適用於您的手機,而且可能與其他 手機和 MP3 播放器不相容。

## > 在話音通話期間使用選項

進行話音通話時可使用下列選項:

- 若要調整話音音量,請向上按或下按下音量鍵。
- •若要保留通話,選擇保留。若要恢復已保留的通話,選擇不保留。
- 若要啓動揚聲器功能,選擇揚聲器。可以使用動作 啓動揚聲器功能。在功能表模式下,選擇設定 →
   一般 → 動作 → 平放(揚聲器通話)。然後在通話期間,將手機放在桌子或平坦表面上。
  - 在嘈雜環境中使用揚聲器功能,可能很難聽清 楚通話內容。爲了改善音效,請使用正常手機 模式。
- •若要關閉麥克風,讓對方聽不到您的聲音,選擇 靜音。

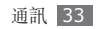

- •若要透過耳機聆聽對方聲音並與之説話,選擇 耳機。
- 若要將目前通話切換到視像通話,選擇 → 切換到視像通話。
- 若要撥打第二通電話,先保留第一通電話,然後再 撥打新號碼。
- 若要接聽第二個電話,在來電待接音響起時,選擇 接受。並選擇保留第一個通話。必須訂閱來電插撥 服務,才能使用此功能。
- 若要在兩個通話之間切換,選擇**切換**。
- 若要結束已保留的通話,選擇**切換 → 結束通話**。
- 若要進行多方通話(電話會議),請撥打或接聽第二 個電話,然後在連線到第二方後,選擇加入。重複 新增更多通話方。必須訂閱多方通話服務,才能使 用此功能。
- ・若要將目前通話者連線到保留通話者,選擇
   →轉送。通話將會中斷。

#### > 在視像通話期間使用選項

進行視像通話時可使用下列選項:

- •若要向對方隱藏您的圖像,選擇隱藏自己。
- 若要另外選擇圖像顯示給對方,選擇**發送的圖像**。
- 若要拍攝對方的影像,輕觸並按住對方的影像,然後選擇**摘取圖像**。
- 若要錄製視像通話,輕觸並按住對方的視像,然後 選擇錄製視像通話。
- 若要透過耳機聆聽對方聲音並與之説話,選擇
   → 切換至耳機。
- 若要在前後相機鏡頭之間切換,選擇 → →
   切換相機,或者輕觸並按住您的影像,然後選擇
   切換相機。
- ・若要調整亮度,選擇 → 亮度,或者輕觸並按 住您的影像,然後選擇亮度。
- 若要縮放,選擇 → 變焦。只有使用後置相機
   時,才能使用縮放功能。

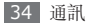

- ・若要套用模糊效果到影像,選擇 → 模糊效
   果,或者輕觸並按住您的影像,然後選擇模糊效
   果。只有使用前置相機時,才能使用模糊效果功能。
- 若要自定視像通話設定,選擇 **…** → 設定。

## > 檢視和撥打未接來電

有未接來電時,手機會顯示未接來電圖示(℃)。 開啓捷徑面板並選擇未接來電。從通信記錄選擇通話 並按下[へ] 撥號。

### > 使用其他功能

可以使用各種其他與通話相關的功能,例如自動拒 絶、固定撥號 (FDN)模式、來電轉駁或通話限制。

#### 設定自動拒絕

使用自動拒絶可自動拒絶特定號碼的來電。若要啓動 自動拒絶及設定拒絕清單: [ 在功能表模式下,選擇設定 → 應用程式 → 通話 → 全部通話 → 自動拒絕來電。

- 2 選擇 → 建立。
- 3 輸入要拒絶的號碼並選擇儲存。
- 4 要加入更多號碼,請重複執行步驟 2-3。
- 5 選擇號碼旁邊的核取方塊。

6 選擇**儲存**。

#### 撥打虛假電話

當您想退出會議或會談時,可以啓動虛假電話。

若要啓動熱鍵以撥打虚假電話,在功能表模式下,選 擇設定 → 應用程式 → 通話 → 虚假來電 → 虚假來 電熱鍵。

若要撥打虛假電話,在待機模式下按住音量鍵不放。 在指定時間長度後會收到虛假電話。

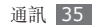
# 可以更改虚假電話前的延遲時間。在功能表模式 下,選擇設定 → 應用程式 → 通話 → 虚假來電 → 虛假來電計時器。

可以透過播放錄音使虛假電話顯得更爲真實。若要錄音:

- *i* 在功能表模式下,選擇設定 → 應用程式 → 通話 → 虚假來電。
- 2 選擇使用虛假來電話音 → 錄製話音。
- 3 選擇●開始錄製。
- 4 對著麥克風說話。 在錄音期間,選擇Ⅱ暫停,選擇●繼續。
- 5 完成後,選取儲存。 可以選擇播放已錄製聲音聆聽已錄製的檔案。

也可以顯示來電者 ID 圖像和來電者姓名或號碼,讓 虛假電話更爲真實。

- [] 在功能表模式下,選擇設定 → 應用程式 → 通話 → 虚假來電。
- 2 選擇名稱或號碼。
- 3 輸入姓名或號碼。
- 4 選擇**虛假來電者相片**。
- 5 選擇圖像欄位 → 選項。
- 6 從圖像資料夾選擇一個圖像,或拍攝新圖像來新 增圖像。

#### 使用限制撥號 (FDN) 模式

在 FDN 模式下,手機會限制撥出電話,儲存於 SIM 卡或 USIM 卡中的號碼除外。必須先在電話簿中設 定 FDN 清單,才能使用 FDN 模式。若要啓動 FDN 模式:

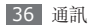

- ] 在功能表模式下,選擇設定 → 安全性 → 指定撥 號模式。
- 輸入 SIM 卡或 USIM 卡隨附的 PIN2,然後選 擇完成。

#### 設定來電轉駁

來電轉駁是一項網絡功能,可將來電發送到指定的另 一個號碼。可以單獨針對幾種無法接聽電話的情況設 定此功能,例如已經在通話中,或不在服務區域。

- *1* 在功能表模式下,選擇設定 → 應用程式 → 通話 → 話音通話或視像通話 → 來電轉駁。
- 2 選擇一種情況。
- 3 選擇轉駁到 → 聯絡人新增聯絡人或輸入要轉駁通 話的號碼。
- 4 選擇**啟動**。

手機設定將發送至網絡。

可以選擇檢查狀態來檢查目前的狀態。

#### 設定通話限制

通話限制是一項網絡功能,可限制特定類型的通話或 阻止他人使用您的手機撥打電話。

- *i* 在功能表模式下,選擇設定 → 應用程式 → 通話 → 話音通話或視像通話 → 通話限制。
- 2 選擇要限制的通話類型。

#### 3 選擇**啟動**。

4 輸入通話限制密碼,並選擇完成。
手機設定將發送至網絡。

#### 設定來電待接

來電待接是一項網絡功能,可在您處於上一通電話時 提示您有來電撥入。此功能僅適用於話音通話。

*I* 在功能表模式下,選擇設定 → 應用程式 → 通話 → 話音通話 → 來電待接。

#### 2 選擇啟動。

手機設定將發送至網絡。

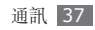

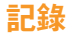

瞭解如何檢視及管理已撥電話、已接來電、未接來電 及已發送或已接收信息的記錄。

#### **〉 檢視通話及信息記錄**

可以檢視依類型篩選的通話及信息記錄。

- 1 在功能表模式下,選擇記錄。
- 2 向左或向右捲動,以選擇螢幕頂端的記錄類型。
  在通話及信息記錄中,您可以向左或向右快速
  移動聯絡人,以撥打電話或直接發送信息給該
  聯絡人。
- 3 選擇要檢視其詳細資信的記錄。
- 從詳細資料檢視中,可以撥打號碼、向號碼發送 信息或將號碼加入通信錄或拒絕清單。

### > 檢視記錄管理員

從記錄管理員中,可以檢查已發送或接收的資料量、 信息數,以及通話時間。

- 1 在功能表模式下,選擇記錄→ → 記錄管 理員。
- 2 選擇需要的選項。

| 選項        | 功能                                         |
|-----------|--------------------------------------------|
| 通話計時      | 檢視通話的時間資料,例如上一通<br>電話的時間長度與所有通話的總<br>時間長度。 |
| 信息計<br>算器 | 檢視已發送或已收到的信息數目。                            |
| 電郵計<br>算器 | 檢視已發送或已收到的電子郵件<br>數目。                      |

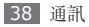

| 選項   | 功能                                                                                                    |
|------|----------------------------------------------------------------------------------------------------|
| 通話費用 | 檢視通話費用記錄,例如上一通電<br>話的費用與所有通話的總費用。<br>也可以設定貨幣、單價或費用限制<br>以根據通話計畫來限制通話;視<br>SIM 卡或 USIM 卡而定,費用計<br>數器可能無法使用。 |

可以重設記錄管理員中的記錄。在每個畫面, 選擇重設。

## 信息

瞭解如何建立及發送文字信息 (SMS)、多媒體信息 (MMS) 或電子郵件信息,以及檢視或管理已發送或已 接收的信息。

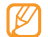

如果在本地服務區域以外發送或接收信息,可能 會産生額外費用。如需有關詳細資料,請聯絡您 的服務供應商。

### > 發送簡短信息

1 在待機模式下,選擇信息→撰寫。

2 選擇**聯絡人**。

可以手動輸入號碼,或選擇另一個選項,從通話記錄或群組選擇一個號碼。

- 3 選擇聯絡人旁邊的核取方塊,然後選擇加入。
- 4 選擇文字輸入欄並輸入信息文字。
- 5 選取**發送**以發送信息。
  - 如果決定不立即發送信息,可將信息儲存至草 稿資料夾中以供日後使用。
    - 如果發送信息時發生錯誤,則會將信息儲存在 寄件匣中,您可以稍後嘗試重新發送。
    - 如果信息發送成功,則會儲存至寄件備份中。

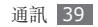

## > 設定 MMS 設定

若要發送及接收多媒體信息,必須啓動連線設定以連 線至 MMS 伺服器。除了服務供應商預設的設定之 外,您可以新增自己的連線設定。

- [ 在功能表模式下,選擇設定 → 連線設定 → 網絡 → 連接 → 是。
- 2 選擇建立。
- 3 自訂連線設定的參數。

|       | -        |
|-------|----------|
| 選項    | 功能       |
| 設定名稱  | 輸入設定的名稱。 |
| 接入點名稱 | 輸入接入點名稱。 |
| 驗證類型  | 選擇驗證類型。  |
| 用户 ID | 輸入用户名稱。  |
| 密碼    | 輸入密碼。    |
|       |          |

| 選項          | 功能                       |
|-------------|--------------------------|
| 協定          | 選擇網絡通信協定。                |
| 首頁 URL      | 輸入 MMS 伺服器位址。            |
| 代理伺服器<br>位址 | 輸入代理伺服器的位址。              |
| 拖延時間<br>(秒) | 輸入手機等候網絡回應的時<br>間。       |
| 進階設定        | 自訂 IP 及 DNS 位址和流量<br>類别。 |

- 4 完成後,選取儲存。

6 選擇連線設定 → 設定。

### > 發送多媒體信息

在待機模式下,選擇信息→撰寫。

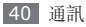

2 選擇聯絡人。

可以手動輸入號碼或電子郵件地址,或選擇另一個 選項,從通話記錄或群組選擇一個號碼。

- 3 選擇聯絡人旁邊的核取方塊,然後選擇加入。 輸入電子郵件地址時,手機會詢問您是否要發送多 媒體信息。選擇確定以確認。
- 4 選擇文字輸入欄並輸入信息文字。
- 5 選擇 💁 並附加檔案。
- 可以從檔案清單選擇檔案、拍攝相片或錄音。
- 6 選取發送以發送信息。

## > 檢視文字或多媒體信息

已接收、發送或儲存的信息會自動分類儲存至下列信 息資料夾。向左或向右捲動,以選擇螢幕頂端的資 料夾。

- **收件匣**:已收信息
- 寄件備....:已傳信息

- 寄件匣:目前正在發送或等候發送的信息
- 草稿:儲存供日後使用的信息
- 1 在待機模式下,選擇信息。
- 信息會按預設的聯絡人分組,作爲信息對話。若要 變更檢視模式,選擇 **■••• 資料夾檢視**。
- 2 選擇文字信息或多媒體信息。 檢視已接收或已發送的文字信息時,選擇 ● 備份到記憶卡,以將信息備份至插入 的記憶卡。

在信息清單中使用下列選項:

- 若要在對話檢視模式下檢視信息,選擇 → → 對話檢視。
- 若要删除信息,選擇 **\_\_\_\_**→ 刪除。
- ・若要將信息移至新增的資料夾,在信息清單選擇
   →移動到我的資料夾。

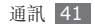

- · 若要檢視信息範本或存取建立的資料夾,選擇
   → 我的資料夾。
- ・若要從所有頻道或我的頻道接收信息,選擇
   → 廣播信息。
- 若要檢視垃圾郵箱中的信息,選擇 → 垃圾
   郵箱。
- 若要按需要排序信息,選擇 •••• → **排列按**。
- 若要調整信息設定,選擇 **----**→ 設定。

## > 收聽話音郵件信息

如果已設定將未接來電轉駁至話音郵件伺服器,則來 電者可在您未接聽來電時留下話音信息。若要存取話 音收件匣並聆聽話音郵件信息:

- 1 在待機模式下,選擇鍵盤,然後輕觸並按住1。
- 2 請遵循話音郵件伺服器的指示。
- 必須先儲存話音郵件伺服器號碼,才能進入該伺服器。服務供應商會提供這個號碼。

## > 使用信息範本

瞭解如何建立和使用預設文字及多媒體信息以快速且 輕易地建立新信息。

#### 建立預設文字信息

*1* 在待機模式下,選擇**信息**。

2 選擇 🔜 ightarrow 我的資料夾 ightarrow 預設信息 ightarrow 建立。

3 輸入文字並選擇儲存。

現在就可以在建立文字、多媒體或電子郵件信息時, 使用插入選項在文字欄位中插入預設文字信息。

#### 建立預設多媒體信息

1 在待機模式下,選擇信息。

2 選擇 → 我的資料夾 → 多媒體信息卡 → 建立。

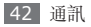

3 建立包含主題和所需附件的多媒體信息,作爲自己的預設信息。▶ 第 40 頁

#### 4 選擇**儲存**。

現在可以使用多媒體範本來建立新的多媒體信息。 在多媒體信息卡清單,輕觸並按住範本,然後選擇 發送。預設信息會作爲新的多媒體信息開啓。

### > 建立資料夾以管理信息

瞭解如何根據偏好及需要,建立資料夾以管理信息。

- 1 在待機模式下,選擇信息。
- 2 選擇  $\longrightarrow$   $\rightarrow$  我的資料夾  $\rightarrow$  建立。
- 3 輸入新資料夾名稱並選擇完成。

現在可以將重要信息從收件匣或已發信息匣移到自訂 資料夾,以方便管理並避免意外删除。

## 電子郵件

## > 設定電子郵件帳戶及設定

除服務供應商預先定義的電子郵件帳户以外,還可以 新增個人電子郵件帳户。此外,也可增加自己的連線 設定以使用電子郵件服務。

#### 設定電子郵件帳戶

- [ 在功能表模式下,選擇電子郵件→其他。 若要設定特定電子郵件服務的帳户,選擇服務名 稱。
- 2 依照下列螢幕,自定帳户的設定:

| 選項   | 功能                                    |
|------|---------------------------------------|
| 帳户名稱 | 輸入帳户名稱。只有設定新的<br>電子郵件帳户時,才可使用此<br>選項。 |

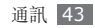

| 選項           | 功能                            |
|--------------|-------------------------------|
| 電子郵件<br>地址   | 輸入電子郵件地址。                     |
| 用户名稱         | 輸入帳户的使用者名稱。                   |
| 密碼           | 輸入帳户的密碼。                      |
| SMTP 伺<br>服器 | 輸入 SMTP 伺服器 (外寄伺服<br>器) 的位址。  |
| SMTP 端口      | 輸入 SMTP 伺服器的連接埠<br>號碼。        |
| 安全連接         | 選擇 SMTP 伺服器的安全性通<br>信協定。      |
| 接收伺服器<br>類型  | 選擇傳入伺服器的類型 (POP3<br>或 IMAP4)。 |
| POP3<br>伺服器  | 輸入傳入伺服器的位址。                   |
| POP3<br>端口   | 輸入内收伺服器的連接埠號碼。                |

| 選項   | 功能                   |
|------|----------------------|
| 安全連接 | 選擇傳入伺服器的安全性通信<br>協定。 |

#### 選擇電子郵件設定

- ☐ 在功能表模式下,選擇電子郵件→ ■・・・■ → 設定
   → 電子郵件設定。
- 2 選擇一個設定檔,然後選擇設定。

## > 傳送電子郵件信息

- 1 在功能表模式下,選擇電子郵件→帳户→撰寫。 可以選擇帳戶列表檢視其他帳户。
- 2 選擇聯絡人。 可以手動輸入電子郵件地址,或選擇另一個選項, 從通話記錄或群組選擇一個號碼。

3 選擇抄送/密送欄位以新增更多收件人。

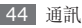

- 4 選擇主旨欄位輸入主旨。
- 5 選擇文字輸入欄位輸入電子郵件文字。
- 6 選擇 → 附加項目並附加檔案。 可以從檔案清單選擇檔案,或拍攝相片、影片或錄 製聲音片段。
- 7 選取發送以發送信息。

### > 檢視電子郵件信息

- 1 在功能表模式下,選擇電子郵件 → 帳户。
- 2 捲動至收件匣。
- 3 選擇 \_---- → 下載。
- 4 選擇電子郵件或標題。
- 5 如果已選擇標題,則選擇 → 取回檢視電子 郵件正文。

### > 與 Exchange 伺服器同步處理電子 郵件

設定同步設定之後,可以使用 Exchange 伺服器同步 處理電子郵件。若要設定 Exchange 伺服器:

- *[* 在功能表模式下,選擇電子郵件 → → → → 設定 → 電子郵件帳戶 → 新建 → Exchange ActiveSync。
- 2 依照下列螢幕,自定 Exchange 伺服器的設定:

| 選項     | 功能                          |
|--------|-----------------------------|
| 電子郵件地址 | 輸入 Exchange 伺服器的電子<br>郵件地址。 |
| 用户名稱   | 輸入 Exchange 伺服器的使用<br>者名稱。  |
| 密碼     | 輸入 Exchange 伺服器的密<br>碼。     |
| 網域     | 輸入電子郵件地址的網域。                |

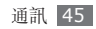

| 選項      | 功能                                 |
|---------|------------------------------------|
| 伺服器 URL | 輸入 Exchange 伺服器的<br>URL。           |
| 使用 SSL  | 設定爲使用 SSL (安全通信端<br>層) 通信協定以提升安全性。 |

3 自定伺服器設定之後,選擇資料類型旁邊的點以進行同步。 同步處理電子郵件及行事曆活動時,可以設定同步時間間隔。

若要同步處理電子郵件:

- [] 在功能表模式下,選擇電子郵件 → Exchange 伺服器帳户。

## 即時信息

瞭解如何與親朋好友透過任何一款即時通信工具 (如 Google Talk、Windows Live Messenger 及 Yahoo Messenger 等)聊天。

- 1 在功能表模式下,選擇**即時信息**。
- 2 選擇通信工具。
- 3 輸入使用者名稱和密碼,用以登入。
- 4 立即與親朋好友聊天。
  - 利乎所在區域或服務供應商而定,可能會提供 Palringo 通信工具。

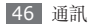

## **Social Hub**

瞭解如何存取 Social Hub™,這款整合型通信 應用程式可用於電子郵件、信息、即時信息、聯 絡人或行事曆資信。請造訪 http://socialhub. samsungmobile.com 以取得更多詳細資料。

- 1 在功能表模式下,選擇 Social Hub。
- 2 檢查並使用 Social Hub 所提供的内容。

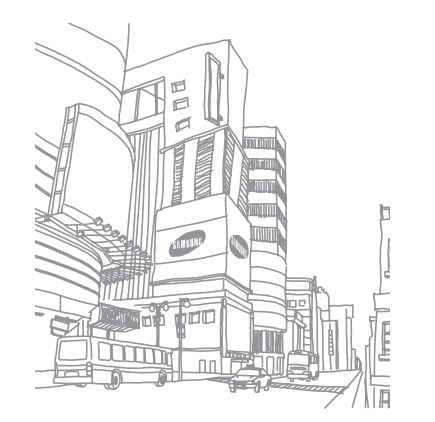

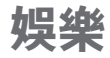

## 相機

瞭解如何拍攝及檢視相片與影片。可以拍攝解像度高 達 2560 x 1920 像素 (500 萬像素)的相片或解像 度高達 1280 x 720 像素的影片。相片會以 jpg 格 式儲存,影片則會以 mp4 格式儲存。

## > 拍攝相片

1 在待機模式下,按下相機鍵開啓相機。

2 逆時針旋轉手機以横向檢視。

- 相機介面只在螢幕橫向時出現。
  - 輕觸螢幕以隱藏或顯示取景器中的圖示。
  - 相機在停用指定時間長度後會自動關閉。
  - 視拍攝場景或拍攝條件而定,記憶體容量可能 有所不同。

3 將鏡頭對準拍攝對象並進行必要的調整。

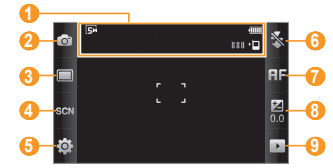

| 數字 | 功能                                                                                                    |
|----|----------------------------------------------------------------------------------------------------|
| 0  | <ul> <li>檢查相機狀態及設定。</li> <li>● □: 預像度</li> <li>● □: 預設的儲存位置</li> <li>● 20: 預設的儲存位置</li> <li>● 20: 可以拍攝的相片數目 (根據可用的記憶體)</li> </ul> |
| 2  | 切換至攝錄機。                                                                                                    |
| 3  | 更改拍攝模式。                                                                                                    |
| 4  | 變更場景模式。                                                                                                    |

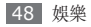

| 數字 | 功能                                              |
|----|-------------------------------------------------|
| 6  | 更改相機設定。                                         |
| 6  | 變更閃光燈設定;可以手動開啓或關<br>閉閃光燈,或將相機設定為需要時自<br>動使用閃光燈。 |
| 0  | 變更對焦模式;可以拍攝特寫相片,<br>或將相機設定爲對焦於目標或自動對<br>焦於人臉。   |
| 8  | 調整亮度;選擇 + 增加或選擇 - 減<br>少。                       |
| 9  | 檢視上次拍攝的相片或影片。                                   |

- 4 按下音量鍵放大或縮小。
- 5 輕觸並按住預覽螢幕的任意位置以變更相機焦點。
- 6 按下相機鍵拍攝相片。 相片會自動儲存。

拍攝相片後,選擇 🕨 可檢視拍攝的相片。

- 若要檢視更多相片,向左或向右捲動或向左或向右 傾斜手機。
- 如欲放大,請將兩隻手指放在螢幕上,然後分開手指(合攏手指則會縮小顯示)。若要退出縮放模式, 選擇實際大小。
- 若要將相片設定爲最愛,選擇 🌇。
- 若要開始播放以相片和影片組成的投影片,選擇 .。
   輕觸螢幕以停止投影片。
- 若要檢視相片詳細資料,選擇 🚺。
- 若要檢視所有相片及影片的縮圖,選擇 🕮。
- ・若要删除相片,選擇刪除→是。
- •若要使用有關相片的更多功能,選擇 和下列 其中一個選項:
  - 發送透過:透過多媒體信息、電子郵件或藍牙無線功能發送相片給其他人。也可以使用 AllShare 將相片發送至已啓用 DLNA 的裝置。
    - (▶ 第 82 頁)

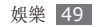

- **上載**:將相片張貼在社群網站或部落格。
- 設定為:將相片設定爲聯絡人的螢幕牆紙或來電 顯示圖像。
- 編輯標籤:新增或編輯標籤以分類相片。
- 編輯:編輯相片。
- **列印透過**:使用 USB 連線或藍牙無線功能列印 相片。
- 建立電影:建立影片檔案。

#### > 使用為各種場景預設的選項拍攝相片

相機可提供為各種場景預先定義的設定。可以簡易地 選擇適用於拍攝條件和目標的適當模式。

例如,在夜間拍攝相片時,選擇使用延長曝光的夜間 模式。如要爲背後有光源的人拍攝相片,選擇反燈光 模式,可降低明暗區域之間的對比。

1 在待機模式下,按下相機鍵開啓相機。

2 逆時針旋轉手機以橫向檢視。

3 選擇 SEN → 場景 → 🖬。

4 作出所有必要的調整。

5 按下相機鍵拍攝相片。

### > 拍攝美麗相片

可使用美麗模式來隱藏臉部瑕疵。

- ] 在待機模式下,按下相機鍵開啓相機。
- 2 逆時針旋轉手機以橫向檢視。
- 3 選擇 🔲 → 美麗。
- 4 作出所有必要的調整。
- 5 按下相機鍵拍攝相片。

#### 在微笑模式下拍攝相片

相機可辨識人臉並協助您拍攝笑臉。

1 在待機模式下,按下相機鍵開啓相機。

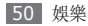

2 逆時針旋轉手機以橫向檢視。

#### 3 選擇 🔲 → -- 笑即拍。

- 4 作出所有必要的调整。
- 5 按下相機鍵。

將相機鏡頭對準人物。手機會識别圖像中的人,並 偵測他們的笑臉。人物微笑時,手機會自動拍照。

## > 連續拍攝相片

可輕鬆連拍移動物體的相片。拍攝孩童玩耍或體育活 動時,此功能非常有用。

- 1 在待機模式下,按下相機鍵開啓相機。
- 2 逆時針旋轉手機以横向檢視。
- 3 選擇 🔲 → 連續。
- 4 作出所有必要的調整。
- 5 按住相機鍵不放。相機會連續拍攝相片,直到放開相機鍵。

## > 拍攝全景相片

可使用全景拍攝模式來拍攝寬的全景相片。此模式在 拍攝風景時非常方便。

- 1 在待機模式下,按下相機鍵開啓相機。
- 2 逆時針旋轉手機以横向檢視。
- 3 選擇 🔲 → 全景。
- 4 選取方向。
- 5 作出所有必要的調整。
- 6 按下相機鍵拍攝第一張相片。
- 7 將手機向已選方向緩慢移動,並将綠色邊框與取 景器對齊。

對齊綠色邊框和取景器時,相機會自動拍攝下一 張相片。

- 8 重複步驟7以完成全景相片。
- 9 選擇 🖬 儲存全景相片。

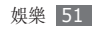

## > 拍攝懷舊相片

可以套用顏色濾境,拍攝帶有懷舊外觀的相片。

1 在待機模式下,按下相機鍵開啓相機。

2 逆時針旋轉手機以横向檢視。

- 3 選擇 🔲 → 懷舊。
- 5 作出所有必要的調整。
- 6 按下相機鍵。

## > 自定相機設定

拍攝相片前,選擇 (፩)→ (፩)存取以下選項:

| 選項    | 功能                     |
|-------|------------------------|
| 户外能見度 | 啓動户外可見度可選擇適當的燈<br>光條件。 |

| 選項          | 功能                      |
|-------------|-------------------------|
| 計時器         | 選擇相機拍攝相片之前的延遲<br>長度。    |
| 解像度         | 更改解像度選項。                |
| 白平衡         | 根據光線情形調整色彩平衡。           |
| 效果          | 套用特殊效果,例如深褐色或黑<br>白色調。  |
| ISO         | 調整相機圖像感應器的靈敏度。          |
| 曝光測量        | 選擇曝光偵測類型。               |
| 防震          | 減少因手機的振動或移動産生的<br>模糊。   |
| 自動調整對<br>比度 | 自動調整目標及背景之間的對<br>比度。    |
| 眨眼偵測        | 將相機設定為在人物合上眼睛時<br>發出警示。 |
| 圖像品質        | 設定相片的質素等級。              |

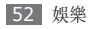

| 選項                     | 功能                                                                                                    |  |
|------------------------|----------------------------------------------------------------------------------------------------|--|
| 調整                     | 調整對比度、飽和度與鋭利度。                                                                                                    |  |
| 拍攝相片前,選擇 ۞ → 🍟 存取以下設定: |                                                                                                    |  |
| 設定                     | 功能                                                                                                    |  |
| 指引線                    | 在預覽螢幕顯示格線。                                                                                                    |  |
| 查看                     | 設定相機顯示已拍攝的圖像。                                                                                                    |  |
| GPS 連接                 | <ul> <li>設定相機以包含相機的位置資信。</li> <li>・若要改善GPS信號,應<br/>避免在信號受到干擾的位置(例如在建築物之間或<br/>低漥地區,或者在惡劣氣<br/>候條件下)拍攝相片。</li> <li>・此外,可自定GPS連<br/>線設定以改善GPS接<br/>收。▶ 第 101頁</li> </ul> |  |

| 設定   | 功能                    |
|------|-----------------------|
| 快門聲音 | 設定相機快門在拍攝相片時發出<br>聲音。 |
| 儲存裝置 | 選擇儲存已拍攝相片的記憶位<br>置。   |
| 重設設定 | 重設功能表和拍攝選項。           |

## > 拍攝影片

- 1 在待機模式下,按下相機鍵開啓相機。
- 2 逆時針旋轉手機以橫向檢視。
- 3 選擇 ② 切換至攝錄機。

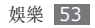

4 將鏡頭對準拍攝對象並進行必要的調整。

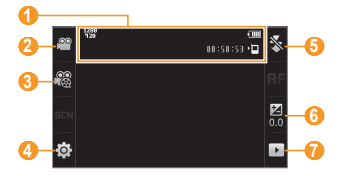

| 數字 | 功能                                                                                                    |
|----|----------------------------------------------------------------------------------------------------|
| 0  | <ul> <li>檢查攝錄機狀態及設定。</li> <li>₩</li> <li>●</li> <li>●</li> <li>○</li> <li>○</li></ul> |
| 2  | 切換至相機。                                                                                                    |
| 3  | 變更錄影模式 (附加至多媒體信息或<br>正常儲存)。                                                                                                    |

| 數字 | 功能                                              |
|----|-------------------------------------------------|
| 4  | 更改攝錄機設定。                                        |
| 6  | 變更閃光燈設定;可以手動開啓或關<br>閉閃光燈,或將相機設定為需要時自<br>動使用閃光燈。 |
| 6  | 調整亮度;選擇 + 增加或選擇 - 減<br>少。                       |
| 7  | 檢視上次拍攝的相片或影片。                                   |

- 5 按下音量鍵放大或縮小。
- 6 按下相機鍵開始錄影。
- 7 選擇 🗖 或按相機鍵停止錄影。

影片會自動儲存。

如使用傳輸速度慢的記憶卡,相機可能無法正 確錄製影片。

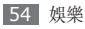

錄影後,選擇 ) 可檢視已拍攝的影片。

- 若要檢視更多影片,向左或向右捲動或向左或向右 傾斜手機。
- 若要播放影片,選擇螢幕中央的 💊。
- 若要將影片設定爲最愛,選擇 🌇。
- 若要開始播放以相片和影片組成的投影片,選擇 
   輕觸螢幕以停止投影片。
- 若要檢視影片詳細資料,選擇 🗾。
- 若要檢視所有相片及影片的縮圖,選擇 🏢。
- 若要删除影片,選擇**刪除**→ **是**。
- 若要使用額外功能,選擇 並選擇下列其中 一個選項:
  - 發送透過:透過多媒體信息、電子郵件或藍牙無線 功能發送影片給其他人。也可以使用 AllShare 將影片發送至已啓用 DLNA 的裝置。 (▶ 第 82 頁)
  - 上載:將影片張貼在社群網站或部落格。
  - 編輯標籤:新增或編輯標籤以分類影片。

- 編輯: 編輯影片。(▶ 第 97 頁)

## > 拍攝慢動作影片

- 1 在待機模式下,按下相機鍵開啓相機。
- 2 逆時針旋轉手機以横向檢視。
- 3 選擇 **O** 切換至攝錄機。
- 4 選擇 \$\$\$ → 慢動作。
- 5 按下相機鍵開始錄影。
- 6 選擇 或按相機鍵停止錄影。

## > 自定攝錄機設定

錄影前,選擇 ۞ → ⑳ 存取以下選項:

| 選項    | 功能                     |
|-------|------------------------|
| 户外能見度 | 啓動户外可見度可選擇適當的燈<br>光條件。 |

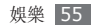

| 選項   | 功能                     |
|------|------------------------|
| 計時器  | 選擇相機開始錄製影片之前的延<br>遲長度。 |
| 解像度  | 更改解像度選項。               |
| 白平衡  | 根據光線情形調整色彩平衡。          |
| 效果   | 套用特殊效果,例如深褐色或黑<br>白色調。 |
| 影片品質 | 設定影片的質素等級。             |
| 調整   | 調整對比度、飽和度與鋭利度。         |

錄影前,選擇 🚯 → 🍟 存取以下設定:

| 設定  | 功能         |
|-----|------------|
| 指引線 | 在預覽螢幕顯示格線。 |
| 錄音  | 開啓或關閉聲音。   |

| 設定   | 功能              |
|------|-----------------|
| 儲存裝置 | 選擇儲存已拍攝影片的記憶位置。 |
| 重設設定 | 重設功能表和拍攝選項。     |

## 視頻播放器

瞭解如何使用視頻播放器以播放各種影片。視頻播放器支援 下列的檔案格式:mp4、3gp、wmv、asf、avi、mkv 和 divx。

若要播放 DivX 影片檔案,必須先在 DivX 網站 註册手機。在功能表模式下,選擇設定→關於 手機 → DivX® VOD → 登記檢查註册碼,然後 造訪 http://vod.divx.com 完成註册。

## ▶ 播放影片

[ 在功能表模式下,選擇**視頻播放器**。

2 選擇要播放的影片。

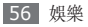

3 使用下列按鍵控制播放:

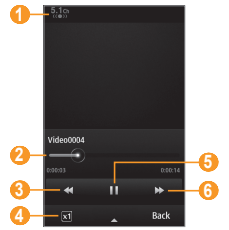

| 數字 | 功能                           |
|----|------------------------------|
| 1  | 連接耳機時, 啓動 5.1 聲道環迴立體<br>聲系統。 |
| 2  | 拖曳列以移至檔案的位置。                 |
| 3  | 在檔案中快退。                      |
| 4  | 變更影片螢幕的比例。                   |

| 數字 | 功能              |
|----|-----------------|
| 6  | 暫停播放;選擇▶ 可繼續播放。 |
| 6  | 在檔案中快進。         |

## > 自定視頻播放器設定

在影片播放期間,選擇 🔼 存取下列設定:

| 選項    | 功能                           |
|-------|------------------------------|
| 亮度    | 調整影片亮度。                      |
| 馬賽克搜尋 | 將影片分爲多個片段,以便對每個<br>片段套用不同設定。 |
| 色調    | 變更色調。                        |
| 開始重覆  | 重複播放影片。                      |

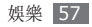

| 選項      | 功能                                                                                |
|---------|-----------------------------------------------------------------------------------|
| 發送透過    | 透過多媒體信息、電子郵件或藍牙<br>無線功能發送影片給其他人。也可<br>以使用 <b>AllShare</b> 將影片發送至已<br>啓用 DLNA 的裝置。 |
| 上載到 Web | 將影片張貼在社群網站或部落格。                                                                   |
| 詳細資料    | 檢視影片的詳細資料。                                                                        |

## 媒體瀏覽器

瞭解如何檢視相片,以及播放儲存在手機記憶體及記 憶卡中的影片。

## > 檢視相片

58 娛樂

- 在功能表模式下,選擇媒體瀏覽器。
   若要變更檢視模式,選擇查看方式→選項。
- 2 選擇要檢視的相片 (無播放圖示)。

檢視相片時,使用下列選項:

- 若要檢視更多相片,向左或向右捲動或向左或向右 傾斜手機。
- 如欲放大,請將兩隻手指放在螢幕上,然後分開手指(合攏手指則會縮小顯示)。若要退出縮放模式, 選擇實際大小。
- 若要將相片設定爲最愛,選擇 🔤。
- 若要開始播放以相片和影片組成的投影片,選擇 。
   輕觸螢幕以停止投影片。
- 若要檢視相片詳細資料,選擇 🚺。
- 若要將相片臉孔註册到資料庫中,選擇 
   若要依臉孔排序相片,選擇媒體瀏覽器 → 查看方式
   →人物 → 臉孔。
- 若要删除相片,選擇**刪除 → 是**。
- ・若要編輯相片,選擇 → 編輯。
   (▶ 第 96 頁)

## > 播放影片

- 1 在功能表模式下,選擇媒體瀏覽器。
- 2 選擇要播放的影片 (有播放圖示)。
- 3 選擇 📘 開始播放。
- 4 使用虛擬鍵控制播放:▶ 第56頁

## <mark>音樂</mark>

瞭解如何透過音樂播放器隨時隨地聆聽最愛的音樂。音 樂播放器支援下列檔案格式:mp3、aac、wma、3ga 及 m4a。

## > 增加音樂檔案至手機

首先將檔案傳輸至手機或記憶卡:

• 從無線網絡下載。▶ 第73頁

- 在電腦中使用選購的 Samsung Kies 下載。
   ▶ 第 87 頁
- 透過藍牙接收。▶ 第80頁
- 複製到記憶卡。▶ 第88頁
- •與 Windows Media Player 11 同步。▶ 第 88 頁
- 三星對您所提供在手機上的任何預設音樂文件没有使用責任。

## > 播放音樂

將檔案轉送至手機或記憶卡之後:

- 1 在功能表模式下,選擇音樂。
- 2 向左或向右捲動至音樂類别。
- 3 選擇音樂檔案。

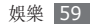

#### 使用下列按鍵控制播放: 4

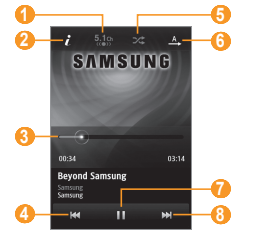

| 數字                    | 功能                          |
|-----------------------|-----------------------------|
| <b>1</b> <sup>1</sup> | 連接耳機時,啓動 5.1 聲道環迴立<br>體聲系統。 |
| <b>2</b> <sup>1</sup> | 檢視音樂檔案的詳細資料。                |
| <b>3</b> <sup>1</sup> | 拖曳列以移至檔案的位置。                |

| 數字                    | 功能                                  |
|-----------------------|-------------------------------------|
| 4                     | 跳回上一段;在檔案中向後搜尋 (輕<br>觸並按住)。         |
| <b>5</b> <sup>1</sup> | 啓動隨機播放模式。                           |
| <b>6</b> <sup>1</sup> | 變更重複模式 (關閉、重複播放一個<br>檔案,或重複播放所有檔案)。 |
| 7                     | 暫停播放;選擇 ▶ 可繼續播放。                    |
| 8                     | 跳到下一段;在檔案中向前搜尋 (輕<br>觸並按住)。         |

- 1. 輕觸播放器螢幕時,就會出現這些圖示。
- 聆聽多聲道內容 (如 DVD 影片) 時, SRS CS Headphone™ 會透過標準耳機或耳塞式 耳機提供 5.1 聲道環迴立體聲體驗。
  - WOW HD™ 可大幅提升音信的播放品質,以 深沉、豐富低音和高頻率聲音清晰度,可完整 呈現精采的聲音。

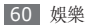

### > 存取專輯清單

- 播放期間,旋轉手機作横向檢視。
   螢幕會切換到專輯檢視模式。
- 2 向左或向右捲動專輯並選擇專輯圖像。
- 3 從專輯圖像旁邊的清單選擇音樂檔案以進行播放。
- 4 選擇 Ⅱ 或 ▶ 以暫停或繼續目前的播放。
- 5 選擇 😻 切換至圓圈檢視模式。
- 6 沿著大圓圈拖曳小圓圈選擇曲目。 若要切換至另一個類別,選擇螢幕左上方的矩形 按鈕和類別。
- 7 選擇 < 切換回專輯檢視模式。
- > 建立播放清單
- 1 在功能表模式下,選擇**音樂**。
- 2 選擇播放清單 → ・・ 建立。

- 3 輸入新播放清單的標題並選擇完成。
- 4 選擇已建立的播放清單。
- 5 選擇**新增**。
- 6 選擇要包含的檔案並選擇**新增**。

## > 將歌曲新增到快速清單

- / 播放期間,選擇加入快速清單,將最愛的歌曲儲存 到快速清單。
- 2 若要檢視清單上的其他歌曲,選擇前往快速清單。
- > 自訂音樂播放器設定
- *1* 在功能表模式下,選擇**音樂**。
- 2 選擇 ■•••■ → 設定。

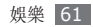

3 調整下列設定以自訂音樂播放器:

| 選項   | 功能                       |
|------|--------------------------|
| 均衡器  | 選擇預設均衡器類型。               |
| 效果   | 選擇聲音效果。                  |
| 音樂目錄 | 選擇要在音樂資料庫螢幕中顯<br>示的音樂類别。 |
| 視覺效果 | 選擇動畫視覺效果,以在播放<br>期間顯示。   |

## > 尋找音樂資訊

瞭解如何存取線上音樂服務以取得歌曲的資信。

- 某些服務供應商不提供此服務。
  - 資料庫可能没有包括所有歌曲的資信。

#### 1 在功能表模式下,選擇**音樂 → ■・・・ → 音樂辨** 識。

- 2 選擇●以錄製歌曲的一部分。 在 10 秒鐘之後,錄音會自動停止。
- 3 依照畫面上的說明,將錄音發送到音樂資信伺服器。

## > 將歌曲新增到願望淸單

- [ 從音樂辨識結果清單或類似的音樂檔案,選擇專 輯圖像 → 加到願望清單,將音樂檔案儲存到願 望清單。
- 2 若要檢視願望清單上的其他歌曲,選擇**音樂**→
  →願望清單。

## FM 收音機

瞭解如何使用 FM 收音機收聽音樂和新聞。若要收聽 FM 收音機,必須連接隨附的耳機作爲收音機天線。

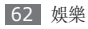

## > 收聽 FM 收音機

- ] 將隨附的耳機插入手機。
- 2 在功能表模式下,選擇 FM 收音機。
- 3 選擇**是**開始自動搜尋。

4 使用下列按鍵控制 FM 收音機:

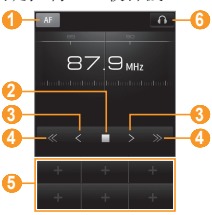

| 數字 | 功能                                 |
|----|------------------------------------|
| 0  | 如果目前的信號微弱,設定 FM 收音<br>機自動重新搜尋電台頻道。 |
| 0  | 關閉 FM 收音機;選擇 ▶ 以開啓<br>FM 收音機。      |
| 3  | 以 0.1 MHz 爲單位更改頻率。                 |
| 4  | 搜尋可用的電台。                           |
| 6  | 將目前電台新增到我的最愛清單。                    |
| 6  | 變更聲音輸出 (耳機或手機的揚聲<br>器)。            |

#### > 從 FM 收音機錄製歌曲

- 1 將隨附的耳機插入手機。
- 2 在功能表模式下,選擇 FM 收音機。
- 3 選擇 ▶ 開啓 FM 收音機。

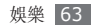

- 4 捲動至想要的收音機電台。
- 5 選擇 ▲ → 錄音開始錄製。
- 6 完成錄製後,選擇儲存。 錄製的檔案會儲存在聲音(在功能表模式下,選擇 我的檔案 → 聲音)。 若要聆聽已錄製的檔案,選擇 ▲ → 前往至錄製的

檔案→檔案。

## > 自動儲存電台

- ] 將隨附的耳機插入手機。
- 2 在功能表模式下,選擇 FM 收音機。
- 3 選擇 🔼 → 掃描。
- 4 選擇是進行確認(如有需要)。
  FM 收音機會自動搜尋並儲存可用的電台。

## > 新增電台到我的最愛清單

- ] 將隨附的耳機插入手機。
- 2 在功能表模式下,選擇 FM 收音機。
- 3 選擇 ▶ 以開啓 FM 收音機。
- 4 捲動至想要的收音機電台。
- 5 選擇 + 以新增到最愛清單。

## > 自定 FM 收音機設定

- 1 在功能表模式下,選擇 FM 收音機。
- 2 選擇 ▲ → 設定。
- 3 調整下列設定以自訂 FM 收音機:

| 選項   | 功能                             |
|------|--------------------------------|
| 其他頻率 | 設定 FM 收音機是否在信號微<br>弱時嘗試重新搜尋電台。 |

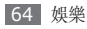

| 選項      | 功能                    |
|---------|-----------------------|
| FM 收音機自 | 將 FM 收音機設定為在指定時       |
| 動關閉     | 間後自動關閉。               |
| 錄製位置    | 設定要儲存錄製聲音片段的記<br>憶位置。 |
| 錄製檔案的預  | 設定錄製聲音片段的預設冠          |
| 設名稱     | 碼。                    |

4 完成後,選擇**返回**。

## 遊戲及更多

瞭解如何使用以 Java 這項獲獎技術編寫的遊戲與應 用程式。

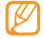

視手機軟體而定,可能不支援 Java 遊戲或應用 程式的下載。

## > 下載遊戲及應用程式

[ 在功能表模式下,選擇遊戲及更多 → Samsung Apps。

手機會連線至服務供應商預設的網站。

2 搜尋遊戲或應用程式,並下載至手機中。

## > 玩遊戲或啟動應用程式

- 1 在功能表模式下,選擇遊戲及更多。
- 2 從清單中選擇遊戲或應用程式,然後按照螢幕指示操作。
  - •可用遊戲或應用程式可能隨所在地區或服務供應商而異。
    - 遊戲或應用程式的控制和選項可能有所不同。
    - 選擇保護以保護遊戲或應用程式,以避免不慎 遭到删除。

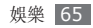

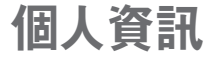

## 聯絡人

瞭解如何建立及管理儲存在手機記憶體或 SIM 卡或 USIM 卡上的個人或商務聯絡人的清單。可以儲存聯 絡人的姓名、手機號碼、家用電話號碼、電子郵件地 址、生日及其他資信。

## > 建立聯絡人

- 1 在待機模式下,選擇聯絡人 → 建立。
- 2 輸入聯絡人資料。
- 3 選擇完成新增聯絡人至記憶體。

也可以從撥號畫面建立聯絡人。

- 1 在待機模式下,選擇鍵盤並輸入電話號碼。
- 2 選擇加到聯絡人 → 建立聯絡人。
- 3 輸入聯絡人資料。
- 4 選擇完成新增聯絡人至記憶體。

### **> 找尋聯絡人**

- *1* 在待機模式下,選擇**聯絡人**。
- 3 在聯絡人清單中選擇聯絡人姓名。

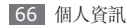

找到聯絡人後,可以:

- 選擇 💌,發送文字或多媒體信息。
- 選擇 🚇 撥打視像電話。
- 按下 [ ] 撥打話音電話。
- •選擇編輯編輯聯絡人資信。

## > 設定常用號碼

- 1 在待機模式下,選擇聯絡人 → 我的最愛 → 新增。
- 2 選擇聯絡人旁邊的核取方塊,然後選擇加入。 這樣即將該聯絡人儲存至常用號碼清單中。 若要將號碼加到常用聯絡人清單,從聯絡人選擇聯 絡人,然後再選擇聯絡人名字旁邊的★。
  - ☑ 常用號碼將指定給 Widget 工具列上的好友名 單 (☑)。

## > 建立名片

- 1 在待機模式下,選擇聯絡人 → → 個人檔案。
- 2 輸入自己的個人資料。

#### 3 選擇**完成**。

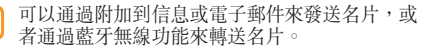

## > 從社群帳戶擷取聯絡人

可以檢視社群網站帳户清單,然後選擇帳户,並從網 站新增聯絡人至手機聯絡人。

1 在待機模式下,選擇聯絡人→ → 取得朋友資料。

系統會顯示已新增的帳户清單。

#### 2 選擇帳户。

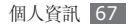

### > 建立聯絡人群組

通過建立聯絡人群組,可以管理多個聯絡人並發送信 息及電子郵件給整個群組。首先建立群組。

- 1 在待機模式下,選擇聯絡人→群組→建立。
- 2 選擇儲存群組的記憶位置。
- 3 輸入名稱,並爲該群組選擇鈴聲。
- 4 選擇儲存。

## > 複製聯絡人

- 1 在待機模式下,選擇聯絡人→ → 複製聯絡人。
- 2 選擇複製選項(從手機複製到 SIM 卡或 USIM 卡,或者從 SIM 卡或 USIM 卡複製到手機)。
- 3 選擇要複製的聯絡人。
- 4 選擇聯絡人後,選擇**複製**。

## 日曆

瞭解如何建立和管理每天或每月的活動,然後設定開 鐘來提醒重要活動。

### > 建立活動

- 1 在功能表模式下,選擇日曆。
- 2 選擇**建立**。
- 3 根據需要輸入活動詳情。
- 4 選擇**儲存**。

## > 檢視活動

若要更改行事曆檢視:

- 1 在功能表模式下,選擇**日曆**。
- 2 在行事曆的最上方選擇檢視模式。
- 3 選擇要檢視其詳細資料的活動。

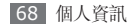

若要檢視指定日期的活動:

- 1 在功能表模式下,選擇日曆。
- 2 在行事曆上選擇日期。
  - 在按月檢視模式下,有安排活動的日期會以一個小 三角形顯示。

若要手動輸入日期來移至特定日期,選擇**前往**、輸入該日期並選擇**前往**。

- 3 選擇要檢視其詳細資料的活動。
- - 可以選擇 •••• → 透過藍牙列印,透過藍牙 來列印活動。
  - ・ 設定同步設定後,可以將行事曆與 Exchange 伺服器同步處理。▶ 第 45 頁

## > 停止活動鬧鐘

若爲行事曆活動設定了鬧鈴,則鬧鈴會在指定的時間響起。若要停止鬧鐘,輕觸並按住**停止**。

## 工作

瞭解如何建立虛擬工作清單並設定鬧鐘,以提醒您重 要工作或設定優先順序。

## > 建立工作

- 1 在功能表模式下,選擇工作。
- 2 選擇**建立**。
- 3 輸入工作詳細内容。

#### 4 選擇**儲存**。

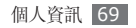

## > 檢視工作

- 1 在功能表模式下,選擇工作。
- 2 選擇 → 排列按,然後選擇類別以將工作 排序。
- 3 選擇要檢視其詳細資信的工作。 對於包含到期日的完成工作,可以在最上方選擇工 作及核取方塊,將其狀態設定為已完成。手機將不 再提醒這些工作。
- - 可以選擇 → 透過藍牙列印,透過藍牙
     來列印工作。
  - 設定同步設定後,可以將工作與 Exchange 伺服器同步處理。▶ 第 45 頁

## 備忘錄

瞭解如何記錄重要資信以進行儲存並於日後檢視。

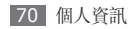

## > 建立備忘錄

- 1 在功能表模式下,選擇備忘錄。
- 2 選擇**建立**。
- 3 輸入備忘錄文字並選擇**取消**。
- 4 選擇顏色以變更背景顏色。
- 5 選擇**儲存**。

### **> 檢視備忘錄**

- 1 在功能表模式下,選擇備忘錄。
- 2 選擇要檢視其詳細資信的備忘錄。
- 若要從備忘錄清單檢視備忘錄的所有詳細資料, 選擇**最大**。
- Ø 可以選擇發送透過 → 選項,將備忘錄發送給 其他人。

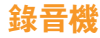

瞭解如何使用手機的錄音機。可以將話音備忘錄設定 爲來電或鬧鐘鈴聲。

#### > 錄製話音備忘錄

- 1 在功能表模式下,選擇錄音機。
- 2 選擇●開始錄製。
- 3 對著麥克風説話。
- 4 完成後,選擇 或 儲存。 手機會自動儲存備忘錄。
- 5 若要錄製更多話音備忘錄,請重複執行步驟 2 至 4。
- > 播放話音備忘錄
- 1 在功能表模式下,選擇錄音機。

- 2 在播放清單中,選擇要播放的話音備忘錄。
- 3 使用下列按鍵控制播放:

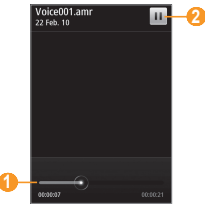

| 數字 | 功能               |
|----|------------------|
| 1  | 拖曳列以移至檔案的位置。     |
| 2  | 暫停播放;選擇 ▶ 可繼續播放。 |

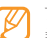

可以輕觸並按住話音備忘錄以選取發送選項,將 話音備忘錄發送給其他人。

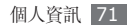
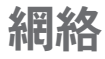

# 互聯網

瞭解如何存取最愛的網頁並將其加入書籤。

- 瀏覽網頁或下載媒體可能需承擔其他費用。如 需有關詳細資料,請聯絡您的服務供應商。
  - 視乎您的服務供應商而定,網絡瀏覽器功能表的標籤可能有别。
  - 可用的圖示可能隨所在地區或服務供應商而 異。

#### > 設定互聯網設定

若要存取網絡並連線至互聯網,必須啓動連線模式。 除了服務供應商預設的設定之外,您可以新增自己的 連線設定。

- 在功能表模式下,選擇設定→連線設定→網絡→ 連接→是。
- 2 選擇**建立**。
- 3 自訂網絡設定。
  - ▶「設定 MMS 設定」(第 40 頁)
- 4 在功能表模式下,選擇互聯網 → → 互聯網設 定 → 互聯網設定。
- 5 選擇連線設定 → 設定。

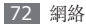

#### > 瀏覽網頁

- 1 在功能表模式下,選擇互聯網開啓指定的主頁。 如欲存取特定網頁,選擇 URL 輸入欄位,輸入網 頁位址 (URL),然後選擇前往。
- 2 使用下列按鍵瀏覽網頁:

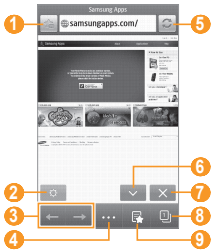

| 數字                    | 功能                                               |
|-----------------------|--------------------------------------------------|
| 1                     | 將目前網頁加入書籤。                                       |
| <b>2</b> <sup>1</sup> | 設定螢幕的亮度。                                         |
| 3                     | 向前或向後移至記錄中的網頁。                                   |
| 4                     | 存取網頁瀏覽器選項清單。                                     |
| 6                     | 重新整理當前網頁。                                        |
| <b>6</b> <sup>1</sup> | 更改檢視模式。                                          |
|                       | 编輯互聯網連線。                                         |
| 8                     | 在新視窗中打開網頁或在當前打開的<br>視窗間切換。                       |
| 9                     | 開啓已儲存的書籤、經常到訪的網<br>頁和 RSS Feed 以及最近的互聯網<br>記錄清單。 |

1. 輕觸螢幕時,就會出現這些圖示。

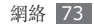

瀏覽網頁時,使用以下功能:

- 如欲放大,請將兩隻手指放在螢幕上,然後分開手指(合攏手指則會縮小顯示)。
- 如欲放大或縮小,請輕觸螢幕兩次。
- 如欲翻譯字詞,輕觸並按住想要翻譯的字詞,然後 選擇翻譯。
- 如欲儲存或發送網站上的圖片,選擇 → 過濾
   圖像。網站上的圖像可儲存到手機中或發送給其他人。

# > 將喜愛的網頁加入書籤

您可以將經常造訪的網頁加入書籤以快速存取。瀏覽 網絡時,選擇 🏡 將當前網頁加入書籤。

若知道網頁的網址,可手動加入書籤。若要加入書 籤:

- ] 在功能表模式下,選擇互聯網→ 🛃。
- 2 選擇新增。

- 3 輸入網頁標題和網址 (URL)。
- 4 選擇**儲存**。

### > 自定瀏覽器設定

- *1* 在功能表模式下,選擇互聯網 → ··· → 互聯網 設定。
- 2 調整下列設定以自訂網頁瀏覽器:

| 選項           | 功能              |
|--------------|-----------------|
| 首頁           | 輸入要作爲首頁的網址。     |
| 查看模式         | 選擇標準螢幕或全螢幕模式。   |
| 自動儲存<br>密碼   | 設定自動儲存密碼。       |
| 互聯網設定        | 選擇用於網絡連線的連線設定。  |
| Cookie<br>選項 | 設定是否要儲存 Cookie。 |

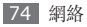

| 選項           | 功能                                                                            |
|--------------|-------------------------------------------------------------------------------|
| RSS 更新       | 將網頁瀏覽器設定為在指定時<br>間間隔自動更新已訂閱的 RSS<br>Feed。啓動自動更新功能會增<br>加資料下載量,並可能需繳付額<br>外費用。 |
| 伺服器證書        | 檢視憑證的詳情。                                                                      |
| 喜好設定         | 更改網頁瀏覽器的顯示和聲音<br>設定。                                                          |
| 關於網際<br>網路   | 存取網頁瀏覽器的版本和版權<br>資信。                                                          |
| 自動删除瀏<br>覽數據 | 設定為自動儲存 ID 和密碼或删<br>除瀏覽時儲存的數據,如記錄、<br>快取、Cookie、ID 和密碼等。                      |
| 清除緩存         | 清除快取;快取是一種臨時記<br>憶體位置,儲存最近存取網頁<br>的資信。                                        |

| 選項                   | 功能                                                       |
|----------------------|----------------------------------------------------------|
| 删除<br>Cookies        | 删除手機中儲存的<br>Cookie;Cookie 是瀏覽網頁<br>時發送到網頁伺服器的一些個<br>人資信。 |
| 删除已儲存<br>的用户名/<br>密碼 | 設定爲删除所有已儲存的密碼。                                           |

### > 使用 RSS 閱讀器

瞭解如何使用 RSS 閱讀器,從喜愛的網站取得最新 消息和資料。

#### 新增 RSS Feed 地址

1 在功能表模式下,選擇互聯網 → R → RSS feeds。

2 選擇加入。

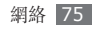

3 輸入 RSS Feed 的標題和網址,然後選擇儲存。

#### 更新和閱讀 RSS Feed

- 1 在功能表模式下,選擇互聯網 → RSS feeds。
- 2 選擇更新 → Feed。
- 3 選擇已更新的 Feed。

# Samsung Apps

Samsung Apps 讓您簡易地下載大量有用的應用程 式到手機。Samsung Apps 可提供大量的遊戲、新 聞、參考資料、社交網絡、Widget、與健康相關的應 用程式等,瞬間帶來豐富的流動體驗。 Samsung Apps 提供的各種最佳化的應用程式,使 手機顯得更有智慧。體驗豐富的應用程式,享受更佳 的流動生活。

🚪 在功能表模式下,選擇 Samsung Apps 🔔。

- 2 按需要搜尋和下載應用程式或 Widget。
  - 如欲使用 Samsung Apps,手機必須使用流 動連接或 Wi-Fi 連線到互聯網。
    - 存取網頁或下載應用程式,可能需承擔額外費用。
    - 如果 Widget 工具列已滿,則已下載的 Widget 不會自動加到 Widget 工具列。在這 種情況下,必須從工具列移除一些 Widget, 然後手動新增 Widget。
    - 欲知詳情,請前往 www.samsungapps. com,或參閱 Samsung Apps 宣傳單張。
    - 此服務可能無法使用,這要視乎所在的地區或 服務供應商而定。

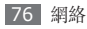

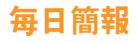

瞭解如何取得即日的天氣、財經、新聞及排程資 信。

- 1 在功能表模式下,選擇每日簡報。
- 2 向左或向右捲動以獲得資料。

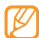

如欲自定顯示在螢幕上的資信,選擇 💩 。

# **Social Hub**

使用 Facebook、YouTube 及 Twitter 服務。

- / 在功能表模式下,選擇 Facebook、YouTube 或 Twitter。
- 2 輸入使用者名稱和密碼,以作登入之用。
- 3 與親友分享相片、影片或信息。

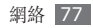

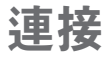

### 藍牙

藍牙是一種短距離無線通信技術,可在約 10 公尺的 距離内交換資信,而不需要實際連線。

透過藍牙交換資信時不需要對齊裝置。只要裝置位於 藍牙接收範圍內,即使位於不同的房間,仍可以交換 彼此的資信。

- •對於透過藍牙無線功能發送或接收資料時出現的遺失、截取或濫用,三星概不負責。
  - 請務必確認分享及接收資料的裝置可以信賴且 具有適當防護。如果裝置之間有障礙物,則可 能須縮短距離才能操作。
  - 某些裝置,特別是未經藍牙 SIG 測試或核准的裝置,可能與您的手機不相容。

#### > 開啟藍牙無線功能

- 1 在功能表模式下,選擇設定 → 連線設定 → 藍牙。 也可以開啓捷徑面板並選擇藍牙。
- 2 選擇畫面頂端的標題列可開啓藍牙無線功能。
- 3 若要讓其他裝置找到您的手機,選擇 → → 設定 → 本手機可見度 → 常開 → 儲存。 若選擇自訂,請輸入手機可被偵測的持續時間,然 後選擇完成。

啓動藍牙無線功能時,選擇 .... 並使用下列選項:

- 若要變更手機名稱,選擇設定 → 我的手機名稱。
- 若要設定其他人瀏覽自己檔案的限制,選擇設定 → 保密模式。
- 若要檢查手機上可用的藍牙服務與服務相關資信, 選擇藍牙服務。

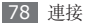

- > 尋找並配接其他啟用藍牙的裝置
- [ 在功能表模式下,選擇設定→連線設定→藍牙 → 搜尋。
- 2 選擇一個裝置。
- 3 輸入藍牙無線功能的 PIN 或其他裝置的藍牙 PIN (如有),並選擇完成。也可以選擇是以匹配手機及 要配對裝置的 PIN。

當其他裝置的擁有者輸入相同的 PIN 碼或接受該 連線時,配接便完成。如果配對成功,裝置就會自 動搜尋可用的服務。

某些裝置,特别是耳機或免提式車用套件,可能 會使用固定的藍牙 PIN 碼 (如 0000)。如果其 他裝置擁有 PIN 碼,就必須輸入。 一旦手機與其他啓用藍牙功能的裝置配對成功,裝置 圖示就會變成綠色。

選擇配對的裝置並使用下列選項:

- 若要在配對的裝置上瀏覽檔案,選擇瀏覽檔案。
- 若要檢視配對裝置的服務清單,選擇服務清單。
- •若要變更配對裝置的名稱,選擇**重新命名**。
- 若要讓配對裝置存取並瀏覽您的檔案,選擇授權此 装置。
- 若要將檔案發送至配對裝置,選擇發送我的檔案。
- 若要結束連線並删除配對裝置,選擇刪除。

#### > 使用藍牙無線功能發送資料

- 2 從適當的應用程式或我的檔案選擇檔案或項目 (如聯絡人、行事曆活動、備忘錄、工作或媒體 檔案)。
- 2 選擇 ■•••■ → 透過藍牙發送的選項。
- 3 搜尋已啓用藍牙之裝置並進行配對。

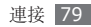

- > 使用藍牙無線功能接收資料
- 1 輸入藍牙無線功能的 PIN 碼並選擇確定 (如有需要)。
- 2 選擇是確認願意接收該裝置的資料 (如有需要)。

已接收的資料會根據資料類型儲存至適當的應用程式 或資料夾。例如,音樂或聲音檔會儲存至聲音資料 夾,而聯絡人則會儲存至通信錄。

### > 使用藍牙無線功能列印資料

- // 從適用的應用程式或我的檔案選擇檔案或項目(如 信息、行事曆活動、工作或圖像)。
- 2 選擇 → 列印透過 → 藍牙,或選擇 → 透過藍牙列印。
- 3 搜尋並配接已啓用藍牙的印表機。
- 4 連線到印表機後,自訂列印選項並列印資料。

# > 使用遠端 SIM 卡模式

在遠端 SIM 卡模式下,只需使用通過手機上的 SIM 或 USIM 卡連接的藍牙汽車免提套件即可撥打或接聽 電話。若要啓動遠端 SIM 卡模式:

*[* 在功能表模式下,選擇設定 → 連線設定 → 藍牙。

若要使用遠端 SIM 卡模式,請從藍牙汽車免提套件開啓藍牙連接。

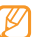

您必須授權藍牙免提式車用套件。

# Wi-Fi

瞭解如何使用手機的無線網絡功能,以啓動並連線至 與 IEEE 802.11 b/g/n 標準相容的任何無線區域網 絡 (WLAN)。

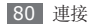

可以在任何可使用存取點或無線熱點的地方,連線至 互聯網或其他網絡裝置。

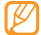

手機使用非諧波頻率,可在所有歐洲國家/地區 中使用。在歐盟可以使用 WLAN 並且没有室内 限制,但是在法國,不能在户外使用 WLAN。

# > 啟動 WLAN 功能

在功能表模式下,選擇設定 → 連線設定 → Wi-Fi。 也可以開啓捷徑面板並選擇 Wi-Fi。

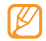

已啓動的 WLAN 在背景運行時會消耗電池 電量。若要節省電池電量,只在需要時啓動 WLAN。

#### > 尋找並連線至 WLAN

1 在功能表模式下,選擇設定→連線設定→ Wi-Fi。

手機會自動搜尋可用的 WLAN。

2 選擇網絡旁邊的核取方塊。

3 輸入網絡的密碼,並選擇確定 (如有需要)。

#### > 自定連線設定

1 在功能表模式下,選擇設定 → 連線設定 → Wi-Fi。

- 2 選擇發現到的 WLAN AP。 出現網絡目前的連線設定。
- 3 自定所選擇的 WLAN 的連線設定:

| 選項               | 功能                         |
|------------------|----------------------------|
| 名稱               | 檢視設定的名稱。                   |
| 安全類型             | 檢視 WLAN AP 的安全性類<br>型。     |
| IP 位址            | 檢視 WLAN AP 的 IP 位址。        |
| IP 位址類型          | 自定 IP 及 DNS 位址。            |
| 代理服務器的<br>地址和通訊埠 | 輸入 Proxy 伺服器的位址及<br>連接埠號碼。 |

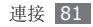

| 選項     | 功能                       |
|--------|--------------------------|
| AP MAC | 檢視 WLAN AP 的 Mac 位<br>址。 |

4 完成後,選擇**返回**。

若要删除連線設定的所有詳細資料,選擇忘記。

- > 使用 WPS (Wi-Fi 保護設定) 連線 到 WLAN
- *1* 在功能表模式下,選擇設定→連線設定→ Wi-Fi。
- 2 視 AP 裝置類型而定,選擇 WPS PBC 或 WPS PIN。
- 3 在 2 分鐘内按下 AP 裝置上的 WPS 按鈕。 或者在 AP 裝置上輸入 PIN 碼,並在 2 分鐘内 選擇開始。

# **AllShare**

瞭解如何使用數碼生活網絡聯盟 (DLNA) 服務,此服 務可讓您在家中透過 WLAN 在已啓用 DLNA 的裝置 之間分享媒體檔案。

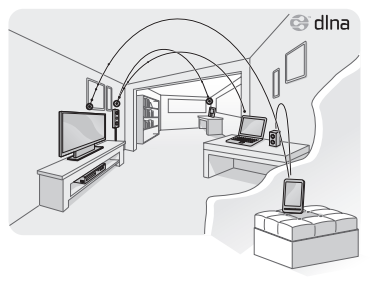

必須先啓動 WLAN 功能並新增 WLAN 設定。 ▶ 第 81 頁

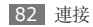

# > 自定分享媒體檔案的 DLNA 設定

若要讓其他已啓用 DLNA 的裝置存取手機上的媒體檔案,必須啓動媒體分享。

- 1 在功能表模式下,選擇設定 → 連線設定 → AllShare → 設定。
- 2 調整下列設定以自定 DLNA 功能:

| 選項          | 功能                           |
|-------------|------------------------------|
| 媒體伺服器<br>名稱 | 輸入手機的名稱,作爲媒體伺<br>服器。         |
| 分享影片        | 開啓與其他已啓用 DLNA 裝置分<br>享影片的功能。 |
| 分享圖像        | 開啓與其他已啓用 DLNA 裝置分<br>享圖像的功能。 |
| 分享音樂        | 開啓與其他已啓用 DLNA 裝置分<br>享音樂的功能。 |
| 存取點網絡       | 選擇 DLNA 連線所使用的連線<br>設定。      |

| 選項    | 功能                        |
|-------|---------------------------|
| 預設記憶體 | 選擇用於儲存已下載媒體檔案的<br>預設記憶位置。 |

#### 3 完成後,選取儲存。

- > 在另一部已啟用 DLNA 的装置上播 放檔案
- [ 在功能表模式下,選擇設定 → 連線設定 → AllShare。
- 2 選擇在另一個播放器上播放本機檔案旁邊的 2。
- 3 選擇媒體類别 → 檔案。
- 4 選擇播放器(播放媒體檔案的裝置)。會在選擇的 播放器中開始播放。
- 5 使用手機中的圖示控制播放。
- 祝網絡連線與連線伺服器而定,播放可能會出現緩衝。

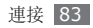

> 在手機上播放其他裝置的檔案

- 1 在功能表模式下,選擇設定 → 連線設定 → AllShare。
- 2 選擇在本機上播放來自伺服器的檔案旁邊的≥。 手機會自動搜尋已啓用 DLNA 的裝置。
- 3 選擇裝置作爲媒體伺服器,亦即包含媒體檔案的 裝置。
- 4 選擇媒體類別及檔案。
- 5 使用手機中的圖示控制播放。

### > 在一部裝置上播放另一部裝置的檔案

1 在功能表模式下,選擇設定 → 連線設定 → AllShare。 2 選擇透過本機在另一個播放器上播放來自伺服器的 檔案旁邊的 ≥。

手機會自動搜尋已啓用 DLNA 的裝置。

- 3 選擇裝置作爲媒體伺服器,亦即包含媒體檔案的 裝置。
- 4 選擇媒體類別及檔案。
- 5 選擇播放器(播放媒體檔案的裝置)。 會在選擇的播放器中開始播放。
- 6 使用手機中的圖示控制播放。

# 流動存取點

瞭解流動存取點功能,此功能可將手機設定爲無線 AP (存取點),以連線到其他網絡裝置上的互聯網。

- 1 在功能表模式下,選擇設定→連接設定→流動 存取點。
- 2 選擇頂端的流動存取點以啓動流動存取點功能。

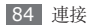

選擇**設定**以自定流動存取點功能:

| 選項         | 功能                                                                                        |
|------------|-------------------------------------------------------------------------------------------|
| 名稱         | 檢視和編輯會顯示在外部裝置上的<br>手機名稱。                                                                  |
| 密碼         | 檢視或編輯網絡金鑰,以防止網絡<br>遭到未經授權的存取。                                                             |
| 隱藏我的<br>裝置 | 不讓其他裝置找到自己的手機。                                                                            |
| Tethering  | 啓動 Tethering 功能,將流動電<br>話作為另一部裝置的無線數據機。<br>停用 Tethering 功能,可節省電<br>池電量,並只允許與其他裝置直<br>接連線。 |

- 完成後,選擇返回。
- 可以在 WPA 欄位中輸入適當的密碼,在另一部 裝置的可用連線清單中找到手機的名稱,並連線 到該網絡。

# GPS

手機已配備全球定位系統 (GPS) 接收器。瞭解如何使 用 GPS 進行瀏覽和定位。

#### > 啟動三星流動導航員

瞭解三星流動導航員,可提供您所在位置和旅程距離 的道路指南和資信。

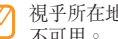

視乎所在地區或服務供應商而定,此功能可能 不可用。

若要使用三星流動導航員,在功能表模式下,選擇 **導航**。如需詳細資料,請參閱三星流動導航員的快速 入門指南。

請造訪 http://www.66.com/samsung 以取得詳 細資料。

- 如果手機爲非瀏覽套件,則可使用三星流動瀏 > 管器的一個月免費試用版。
  - 如果手機爲非瀏覽套件,則不會提供三星流動 瀏覽器的快速入門指南。

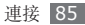

#### > 檢視自己的位置

瞭解如何使用 GPS 來確定目前位置的緯度、經度以 及高度。

- 1 在功能表模式下,選擇設定 → 連線設定 → 位置。
- 2 選擇允許位置服務旁邊的點。
- 3 選擇我的位置以檢視所在的位置。

#### > 更新 GPS 功能

瞭解如何下載 GPS 數據檔案以增强 GPS 功能。可以 提升手機定位功能的速度和精確性。

# 在功能表模式下,選擇設定 → 連線設定 → 位置 → 增強型 GPS。

使用 GPS 存取應用程式時,會自動下載 GPS 資料 檔案。

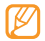

若要避免不必要的網絡連線所產生的額外費用, 請停用此功能。

# 電視連線 (電視輸出模式)

瞭解如何將手機連線到電視,並在電視螢幕上檢視手 機的介面。

- [ 在功能表模式下,選擇設定 → 連線設定→ 電視 輸出。
- 2 根據所在地區,選擇視像編碼系統。

| 選項   | 地區                                                                                |
|------|-----------------------------------------------------------------------------------|
| PAL  | 澳洲、奥地利、比利時、中國、<br>丹麥、英國、芬蘭、德國、義大<br>利、科威特、馬來西亞、荷蘭、<br>組西蘭、挪威、新加坡、西班牙、<br>瑞典、瑞士、泰國 |
| NTSC | 加拿大、日本、韓國、墨西哥、<br>台灣、美國                                                           |

3 選擇**設定**。

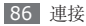

4 確保電視已開機,並使用電視輸出纜線將手機連線到電視。

將電視輸出纜線末端的顏色與電視的 A/V 連接 埠配對。

5 將電視切換爲外部輸入模式。

手機介面會顯示在電視螢幕上。

- 由於影片系統或電視顯示質素有别,您的檔案 可能無法正確顯示。
  - TV-out 模式下, 藍牙立體耳機與縮放功能 不可用。

# 電腦連接

瞭解如何在各種 USB 連線模式中,透過隨附的電腦 數據線將手機連接到電腦。可以將手機連線到電腦, 與 Windows Media Player 同步處理檔案、直接與 手機互傳資料、使用 Samsung Kies 程式,以及將 手機用作電腦的無線數據機。

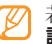

若要尋找並移除錯誤以防止日後發生錯誤,選擇 設定→連線設定→USB除錯。

# > 與 Samsung Kies 連線

請確認電腦上已安裝 Samsung Kies。 可以從三星網站 (www.samsungmobile.com) 下 載該程式。

- *i*在功能表模式下,選擇設定 → 連線設定 → USB → Samsung Kies → 設定。
- 2 按下 [ ] 返回待機模式。

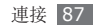

- 3 使用選購的電腦數據線,將手機的多功能插孔連接到電腦。
- 4 執行 Samsung Kies 並使用無線連接或複製資 料及檔案。 詳情請參閱 Samsung Kies 説明。

#### > 與 Windows Media Player 同 步處理

請確認電腦上已安裝 Windows Media Player。

- [ 在功能表模式下,選擇設定 → 連線設定 → USB → 媒體播放器 → 設定。
- 2 按下 [ ] 返回待機模式。
- 3 使用還配電腦數據線,將手機的多功能插孔連接到 安裝了 Windows Media Player 的電腦。 連接成功後,電腦上會出現一個彈出視窗。
- 4 開啓 Windows Media Player 同步音樂檔案。

5 在彈出式視窗中編輯或輸入手機名稱(如有需要)。
6 選擇所需的音樂檔案並將其拖動到同步清單。

7 開始同步。

#### > 作爲大容量儲存裝置連接

可以將手機連接到電腦作為可移除式磁碟,並存取檔 案目錄。如果在手機中插入記憶卡,也可以將手機作 爲記憶卡讀取器,以存取記憶卡的檔案目錄。

- 1 如果想使用記憶卡發送及接收檔案,請將記憶卡 插入手機中。
- 2 在功能表模式下,選擇設定 → 連線設定 → USB → 大容量儲存装置 → 設定。
- 3 按下 [-] 返回待機模式。
- 4 使用選購的電腦數據線,將手機的多功能插孔連接到電腦。

連接成功後,電腦上會出現一個彈出視窗。

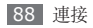

- 5 開啓資料夾以檢視檔案。
- 6 從電腦複製檔案到記憶卡。

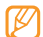

若要中斷手機與電腦的連線,按一下 Windows 工作列上的 USB 裝置圖示,然後再按一下彈出 選項以安全移除大容量儲存裝置。然後即可從電 腦取下電腦數據線。否則,可能會遺失儲存在記 憶卡上的資料,或導致記憶卡損壞。

#### > 將手機作爲無線數據機使用

可以將手機作爲無線數據機使用,讓電腦透過流動網 絡服務來存取互聯網。

#### [ 在功能表模式下,選擇設定 → 連線設定 → USB → 電腦互聯網 → 設定。

2 使用選購的電腦數據線,將手機的多功能插孔連接到電腦。

3 在電腦上建立數據機連線。

視乎電腦的作業系統而定,建立數據機連線的方法 可能有所不同。

4 選擇已建立的數據機連線,並輸入服務供應商提供的 ID 及密碼。

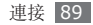

工具

# 時鐘

瞭解如何設定控制鬧鐘和世界時鐘。也可以使用秒錶 和倒數計時器。

#### > 設定新鬧鐘

- 1 在功能表模式下,選擇時鐘→図。
- 2 選擇**建立**。
- 3 設定鬧鐘詳細資料。
- 4 選擇設為每日簡報,以便在停止鬧鐘後,立即啓動每日簡報。

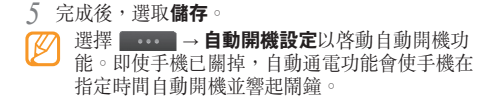

#### > 停止鬧鐘

鬧鐘響起時:

- •輕觸並按住停止以停止鬧鐘。
- •輕觸並按住**多睡一會**可以使鬧鐘在多睡時段内暫停 鬧鐘。

#### **〉刪除**鬧鐘

- / 在功能表模式下,選擇時鐘→ 🙆。
- 2 選擇 ■•••■ → 刪除。
- 3 選擇要删除的鬧鐘,然後選擇刪除。

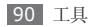

#### > 建立世界時鐘

- 1 在功能表模式下,選擇時鐘→愛。
- 2 選擇加入。
- 3 輸入城市名稱的幾個字母。 若要在世界地圖檢視下選擇城市,選擇地圖檢視。
- 4 選擇想要的城市名稱。
- 5 若要增加更多世界時鐘,請重複執行步驟 2 至 4。 ど 若要將夏令時間套用到世界時鐘,選擇 → 日光節約時間設定。

# > 使用秒錶

- 1 在功能表模式下,選擇時鐘→20。
- 2 選擇開始開始秒錶。
- 3 選擇圖記錄單圈時間。

4 完成後,選擇**停止**。

5 選擇**重設**清除已記錄的時間。

# > 使用倒數計時器

1 在功能表模式下,選擇時鐘→図。

- 2 設定倒數的時間長度。
- 3 選擇**開始**開始倒數計時。
  - 現在可以讓計時器在背景中倒數計時的同時使用其 他功能。按下功能表鍵,並存取另一個應用程式。
- 4 計時結束時,輕觸並按住停止來停止提醒。

# 計算機

瞭解如何像掌上型或桌上型計算機般直接在手機上執 行數學計算。

1 在功能表模式下,選擇計算機。

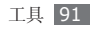

- 2 使用與計算機螢幕對應的按鍵,進行基本數學運算。
- 3 將手機旋轉爲橫向檢視,以使用科學計算機。

# 迷你日記

使用迷你日記以保存相片日記。

#### > 建立迷你日記

- 1 在功能表模式下,選擇迷你日記。
- 2 選擇建立以建立新日記。
- 3 變更今天的日期並設定天氣 (如有需要)。
- 4 選擇相框並新增圖像或拍攝相片。
- 5 選擇文字輸入欄位,然後輸入文字並選擇**完成**。

6 選擇儲存。

### > 檢視迷你日記

] 在功能表模式下,選擇迷你日記。

2 選擇日記。

ど 若要上載日記到部落格,選擇 → 匯出
(發佈)。

# 我的帳戶

瞭解如何管理網絡帳户,以便使用網上資料同步或社 群服務。可以建立新帳户並變更自動同步的間隔。

### > 建立網絡帳戶

- 1 在功能表模式下,選擇我的帳戶。
- 2 選擇加入帳戶 (如有需要)。
- 3 選擇預設帳户。
- 4 輸入帳户資信並選擇**下一個**。

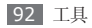

- 5 輸入帳户詳細資料。
  - ▶ 「設定電子郵件帳户」(第 43 頁)
- 6 完成後,選擇設定。

如果建立了兩個以上的帳户,則可以變更清單中的帳 户順序。選擇**帳戶優先次序**。

### > 刪除或編輯我的帳戶

- 1 在功能表模式下,選擇我的帳戶。
- 2 選取要删除或編輯的帳户。 若要編輯帳户,選擇該帳户並變更詳細資料→ 儲存。

若要删除帳户,選擇**刪除 → 是**。

### > 變更自動同步排程

1 在功能表模式下,選擇我的帳戶。

#### 2 選擇 🌣。

3 選擇與帳户同步處理資料的間隔,然後選擇設定。 三星帳户是一個使用者帳户,可存取三星智能 手機服務 (如 Samsung Apps 及 Samsung Dive)。可以在我的帳户中輕鬆註册三星帳户。

# 我的檔案

瞭解如何快速、簡單地存取儲存在手機或記憶卡上的 所有圖像、影片、音樂、聲音檔和其他類型的檔案。

# > 支援的檔案格式

本手機支援以下檔案格式:

| 類型 | 支援的格式                                  |
|----|----------------------------------------|
| 圖像 | bmp、jpg、gif、png、tif、wbmp               |
| 影片 | mp4 、3gp 、wmv 、asf 、avi 、<br>mkv 、divx |

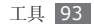

| 類型 | 支援的格式                                                                                                    |
|----|----------------------------------------------------------------------------------------------------|
| 聲音 | mp3 	 3ga 	 aac 	 m4a 	 wma<br>wav 	 mmf 	 xmf 	 imy 	 midi 	 amr                                                  |
| 主題 | smt                                                                                                    |
| 其他 | doc < docx > pdf > ppt > ppt > txt ><br>xls > xlsx > htm > html > vbm > vcf ><br>vcs > vnt > jad > jar > crt > der |

- 視乎手機的軟件而定,某些檔案格式不予支援。
  - 如果檔案大小超過可用記憶大小,則開啓檔案
     時可能會發生錯誤。

#### **〉**檢視檔案

在功能表模式下,選擇我的檔案→檔案類型。
 記憶卡上的資料夾或檔案標示有記憶卡圖示。

- 2 選擇資料夾 → 檔案。
  - 在圖像中,可以檢視已拍攝的相片以及從其他來 源下載或接收的圖像。
  - 在影片中,可以檢視已錄製的影片以及從其他來 源下載或接收的影片。
  - 在聲音中,可以播放所有已錄製的鈴聲、音樂 檔案和聲音片段,包括話音備忘錄及 FM 收音 機錄音。
  - 在**主題**中,可以儲存用於螢幕的相片或鈴聲。
  - 在**其他**中,可以檢視文件及資料檔案,包括不支援的檔案。

在資料夾中,選擇 使用下列選項:

- •若要搜尋儲存於手機上的檔案,選擇**搜尋**。
- 若要複製或移動檔案至另一個檔案資料夾,選擇 複製或移動。
- 若要删除檔案,選擇**刪除**。
- 若要變更檔案名稱,選擇**重新命名**。

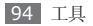

- 若要在縮圖檢視模式檢視檔案,選取縮圖檢視。
- •若要按需要排序檔案,選擇排列按。
- 若要透過藍牙發送檔案,選擇透過藍牙發送。
- •若要設定檔案的藍牙可見度,選擇**藍牙可見度**。
- •若要防止檔案不慎遭到删除,選擇保護。
- 若要將備份信息還原到適當的信息資料夾,選擇 還原。

### > 列印圖像

可以使用 USB 連線或藍牙無線功能來列印 jpg 圖 像。也可以透過信息、電子郵件或藍牙發送圖像。

#### 使用 USB 連線列印圖像

- 1 使用電腦數據線,將手機連接至已啓用 PictBridge的印表機。
- 2 在功能表模式下,選擇我的檔案 → 圖像 → 圖像。
- 3 選擇 **-----** → 列印透過 → USB。

4 設定列印選項並列印圖像。

#### 使用藍牙無線功能列印圖像

1 在功能表模式下,選擇我的檔案 → 圖像 → 圖像 。

- 2 選擇 🔜 ightarrow ightarrow 列印透過 ightarrow 藍牙  $\circ$
- 3 選擇已啓用藍牙的印表機,並與該印表機配對。
   ▶ 第 80 頁
- 4 設定列印選項並列印圖像。

#### > 將圖像設定爲螢幕牆紙或來電顯示

可以將相片或圖像設定為待機螢幕或來電者 ID 的背景圖像。

- 1 在功能表模式下,選擇我的檔案 → 圖像 → 圖像 ·
- 2 選擇 ..... → 設定為 → 選項。

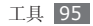

#### > 將聲音片段設定爲鈴聲

可以將聲音資料夾中的任何音樂或聲音片段設定爲來 電鈴聲或鬧鐘聲調。

- [ 在功能表模式下,選擇我的檔案→聲音→聲音 片段。
- 2 在播放期間選擇 ▲ → 設定為 → 選項。

#### > 編輯圖像

編輯圖像及套用有趣特效。

#### 調整圖像

- *1* 在功能表模式下,選擇我的檔案 → 圖像 → 圖像 ·
- 2 選擇 • 編輯。
- 3 逆時針旋轉手機以横向檢視。

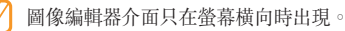

- 4 選擇調整→調整選項(亮度/對比度或顏色)。 若要自動調整圖像,選擇自動。
- 5 根據需要調整圖片,然後選擇**套用**。
- 6 完成後,選取儲存。
- 7 選擇記憶位置 (如有需要)。
- 8 輸入圖像的新檔案名稱,然後選擇**完成**。

#### 爲圖像套用效果

- ] 開啓要編輯的圖像。
- 2 選擇效果 → 效果選項(過濾、風格、扭曲或局部 模糊)。
- 3 選擇各種要套用的特效並選擇**套用**。 若要爲圖像的特定區域套用模糊效果,選擇局部模 糊,移動或調整矩形的大小並選擇**套用**。
- 4 以新的檔案名稱儲存編輯好的圖像。

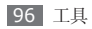

#### 轉換圖像

- 1 開啓要編輯的圖像。
- 2 選擇轉換 → 轉換選項。
- 3 按需要轉換圖像。
  - 若要調整圖像大小,移動捲動列至某個大小並 選擇儲存。
  - 若要旋轉或翻轉圖像,選擇方向 → **套用**。
  - 若要裁切影像,在要裁切的區域上繪製矩形並 選擇**套用**。
- 4 以新的檔案名稱儲存編輯好的圖像。

#### 插入視覺效果

- ] 開啓要編輯的圖像。
- 2 選擇插入→視覺效果類型(文字或剪貼美術)。
- 3 輸入文字並選擇完成或選擇視覺效果。

4 移動視覺效果或文字,或調整其大小,然後選擇 套用。

5 以新的檔案名稱儲存編輯好的圖像。

# > 編輯影片

使用 jpeg 及 jpg 格式的檔案建立影片檔案並套用視 覺效果。

#### 製作新影片

1 在功能表模式下,選擇我的檔案 → 圖像 → 圖像。

2 選擇 .... → 建立電影。

3 逆時針旋轉手機以橫向檢視。

影片编輯器介面只在螢幕橫向時出現。

4 選擇 函 → 加入場景。

5 選擇圖像或影片類别 → 圖像或影片並選擇新增。

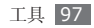

6 若要新增更多圖像或影片,選擇 → 加入場景並 重複執行步驟 5。

若要選擇顯示圖像的持續時間,選擇圖像→ 時長。

若要删除圖像或影片,選擇 **→ 一刪除**。 若要重新排列圖像或影片,輕觸並按住項目,並將 其移到想要的位置。

- 7 若要在圖像或影片之間新增文字,選擇 B→ 加入文字。
- 8 輸入想要的文字並選擇完成。
- 9 移動已新增的文字或調整其大小,然後選擇完成。 若要變更文字屬性或顏色,選擇 → 編輯 文字。
- [() 選擇按此處加入背景音樂 → 聲音類別 → 聲音 → 新增。

]] 選擇 + 在圖像或影片之間新增轉換效果。

[2] 選擇 → 設定以變更影片解像度、要儲存新 影片的記憶位置,以及預設的影片音量。

13 完成後,選擇製作影片。

]4 輸入影片的新檔案名稱,然後選擇完成。

15 若要預覽檔案,選擇是 (如有需要)。

#### 修剪影片的片段

] 匯入影片。

- 2 選擇影片 → 修剪。
- 3 選擇 ▶ 開始播放。
- 4 將 ▲ 移到要開始新影片的位置。
- 5 將 **B** 移到要結束新影片的位置。

6 選擇完成。

7 以新的檔案名稱儲存編輯好的影片。

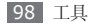

#### 分割影片

] 匯入影片。

2 選擇影片→分割。

3 選擇 ▶ 開始播放。

4 將 A 移到想將檔案分爲兩個片段的位置。

5 選擇**完成**。

- 6 在片段之間插入轉換效果。
- 7 以新的檔案名稱儲存編輯好的影片。

#### 爲影片套用效果

] 匯入影片。

- 2 選擇影片 → 效果。
- 3 選擇效果選項 → 完成。
- 4 以新的檔案名稱儲存編輯好的影片。

#### 爲影片加入字幕

] 匯入影片。

- 2 選擇影片 → 加入字幕。
- 3 選擇 ▶ 開始播放。
- 4 將 A 移至想要顯示文字的位置。
- 5 將 **B** 移至想文字消失的位置。

6 選擇**完成**。

- 7 编輯想要的文字並選擇完成。
- 8 移動已新增的文字或調整其大小,然後選擇完成。 若要變更文字屬性或顏色,選擇 ……。
- 9 以新的檔案名稱儲存編輯好的影片。

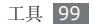

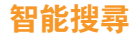

瞭解如何搜尋儲存在手機或網絡上的資料。

- > 搜尋手機中的檔案或資料。
- 1 在功能表模式下,選擇 智能搜尋 → 手機。
- 2 選擇文字輸入欄位。
- 3 輸入關鍵字並輕觸 Q 以更新搜尋結果。
- 4 選取要存取的資料。

#### > 搜尋網絡

- ] 在功能表模式下,選擇智能搜尋→互聯網。
- 2 選擇文字輸入欄位。
- 3 輸入關鍵字。
- 4 輕觸 🔾 或選擇想要存取的網頁。

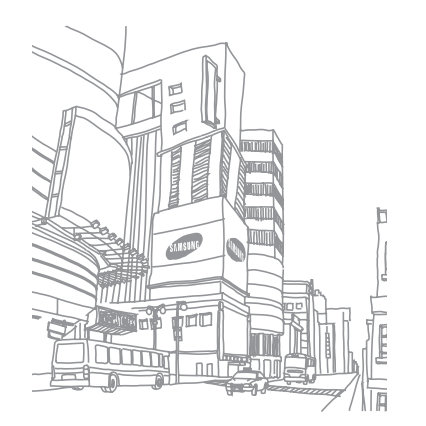

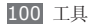

# 設定

# 存取設定功能表

- 1 在功能表模式下,選擇設定。
- 2 選擇設定類别,然後選擇一個選項。
- 3 自定設定並選擇**返回**或設定。

# 飛行模式

停用手機所有的無線功能。只可以使用非網絡服務。

# 連線設定

藍牙:啓用藍牙功能,以便在一定距離内交換資信。▶第78頁

- Wi-Fi: 啓動 WLAN 功能以連線到互聯網或其他網 絡服務。▶ 第 81 頁
- 流動存取點: 啓動流動 AP 功能,以便將手機作為 AP (存取點)使用。▶ 第84頁
- AllShare: 啓動 DLNA 服務,以便在 DLNA 裝置 之間分享媒體檔案。▶第 82
- •位置:自定與 GPS 連線相關的設定。▶ 第86頁
  - **允許位置服務**: 啓動此功能,以便透過 GPS 找到 您的位置。
  - 增強型 GPS : 設定以改善 GPS 接收。
  - **允許使用網絡定位**:設定以透過周圍的 AP 裝置找 到您的位置。
  - **啟動感應器支援**: 啓動此功能,以便使用行人感應 器增强定位效能。
  - 我的位置:使用經度、緯度和高度來檢視目前的 位置。
  - 手機設定:選擇 GPS 所使用的連線設定。
- 網絡:存取和修改下列設定,以控制手機選取擇連線至網絡的方式。

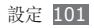

- 選擇網絡:設定網絡選擇方法爲自動或手動。
- 網絡模式:選擇網絡頻寬。
- 連接:設定用於網絡功能的連線設定。
- 證書:檢視網絡服務所需的證書。
- · 數據漫遊:設定為在漫遊時使用資料服務。
- 使用分組數據:設定以允許網絡服務的分組交換資料網絡。
- ·分組數據計數器:檢視已發送或已接收的資料量。
- USB: 設定要在手機連線至電腦時啓動的 USB 模式。▶ 第 87 頁
- 電視輸出:選擇電視的影片編碼系統,以進行適當 連線。▶ 第86頁

#### 通話:

- 提示類型:選擇手機提示收到來電的方式。
- 鈴聲:若設定手機以播放音樂來提示來電,選擇要使用的鈴聲。
- 震動提示:選擇與來電鈴聲配合使用的振動類型。
- 使用底部的滑快,調整來電鈴聲的音量大小。

#### ·信息及電子郵件:

- 提示類型:選擇手機提示收到信息的方式。
- 提示音:若設定手機以播放音樂來提示信息,選擇 要使用的鈴聲。
- 使用底部的滑快,調整信息鈴聲的音量大小。
- 系統:調整系統聲音的音量。

# 聲音設定

選擇要使用的聲音設定或根據需要自訂設定中的聲音 選項。

若要自定設定,選擇一個設定並自定下列聲音選項:

# 顯示及燈光

存取並修改下列設定以控制手機燈光的顯示和使用。

- 螢幕牆紙:選擇待機畫面的背景圖像。
- 主題:選擇在待機畫面使用已下載的檔案。

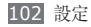

- **亮度**:設定螢幕亮度。
- **背光燈時間**:設定手機關閉螢幕背光前的等待時間 長度。

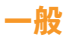

存取和修改下列設定,以控制手機的一般設定:

- · 顯示語言:選擇要在手機顯示上使用的語言。
- 輸入語言:選擇要在鍵盤上使用的輸入語言。
- 動作:存取和修改下列設定,以控制手機的動作辨識:
  - 雙重輕觸(捷徑):當手機處於待機模式時,可以 快速輕觸手機兩次,來選擇要啓動的應用程式。
  - 方向:旋轉或傾斜手機來啓動應用程式。
     更改定位:設定是否要在旋轉手機時自動旋轉介面。
    - **項目沿傾斜方向流動**:設定是否要在以特定方向傾 斜手機時捲動項目。

- 翻轉(禮貌性暫停): 咨動禮貌暫停功能,只要將 手機面朝下,就能讓所有手機聲音變爲靜音。
- 平放(揚聲器通話): 啓動動作揚聲器功能,只要在 通話期間將手機放在平坦表面,就能啓動揚聲器。
- 觸控:調整振動回饋、自動鎖定及背光設定(可以輕 觸螢幕來啓動)。
  - 震動回饋:調整振動强度。
  - 觸控面板自動鎖:將手機設定為自動鎖定觸控屏。
  - 背光燈開:選擇鎖定鍵或任何鍵以開啓背光。
- 授權:自定與授權鍵有關的設定,例如追蹤、到期 提醒或在外部網絡下載。
- 事件通知: 啓動或停用收到即時、文字、多媒體或 話音信息和傳輸檔案時的提醒。也可以設定爲顯示 收到的信息内容。

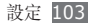

# 日期和時間

存取和修改下列設定,以控制手機顯示時間和日期的 方式:

- 時區:設定本地時區。
- 日期和時間:手動設定目前的日期和時間。
- **時間格式**:選擇時間格式。
- 日期格式:選擇日期格式。
- · 自動更新時間:跨越時區時自動更新時間。
- 日光節約時間:啓動或停用夏令時間。

# 功能表和 Widget

- 常用功能排序:將主功能表螢幕上的圖示設定為自動變更位置。
- Widget :

104 設定

- **Widget 設定**: 選取 Widget 所使用的連線設 定。
- **已下載 Widget**:檢視已下載的 Widget 清單。

- 免責聲明:檢視 Widget 免責聲明。

# 應用程式

存取和修改下列設定,以控制手機的應用程式:

#### > 通話

自定通話功能的設定:

- ・ 全部通話:
  - 顯示我的號碼:向收件人顯示手機號碼(必須插入 SIM 卡或 USIM 卡以使用此功能)。
  - 自動拒絕來電:指定要自動拒絕的來電者清單。
  - 字頭號碼撥號:設定前綴撥號號碼。
  - 發信息以拒絕來電:拒絶來電時,選擇要發送給來 電者的信息。
  - 接聽模式:設定接聽電話的方式,包括按下[~] 或按下任何按鍵,或設定手機在指定時間長度後自 動接聽(僅在連接耳機時可用)。

- 通話狀態提示音: 啓動或停用連線、分鐘提示音或 通話中斷音。
- 通話提示: 啓動或停用通話期間的提示。

#### 話音通話:

- **來電轉駁**:將來電轉駁至另一個號碼。
- 通話限制:封鎖來電或撥出電話。
- 來電待接:指定當在通話中時,手機處理來電的 選項。
- 自動重撥:設定是否自動重撥未接聽的通話。

#### 視像通話:

- 預設圖像:選擇要顯示給對方的圖像。
- 接收通話中個視像:設定向其他人顯示即時影像還 是預設影像。
- 使用通話失敗選項:選擇在視像通話未能接通時是 否要嘗試話音通話。
- **主畫面**:選擇要在主螢幕上顯示的圖像。
- **主畫面大小**:設定主螢幕的大小。
- 來電轉駁:將來電轉駁至另一個號碼。

- 通話限制:封鎖指定號碼的來電。
- 自動重撥:設定是否自動重撥未接聽的通話。
- 虚假來電:自訂虛假電話的設定。▶ 第 35 頁

# > 信息

自定信息功能的設定:

- 一般設定:
  - **留下副本**:設定是否要儲存信息副本。
  - 按資料夾刪除:選擇要删除的信息資料夾。
  - 自動刪除:設定是否要自動删除信息。
  - 封鎖信息:删除來自指定位址的信息和包含指定 主題的信息。
  - 提示音:設定手機提示新信息的頻率。
- 文字信息:
  - **支援的字元**:選擇字元編碼類型。使用 Unicode 編碼會將信息中的字元上限減少至大約一半。
  - 回覆路徑:允許收件人透過文字信息伺服器進行 回覆。

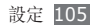

- 要求發送報告:設定網絡在信息送達時通知您。
- 服務中心:輸入文字信息的中心位址。
- 儲存至:選擇要儲存新文字信息的位置。
- 多媒體信息:
  - 發送選項:
    - **優先等級**:設定信息的優先層級。
    - **有效期**:設定信息保留在多媒體信息伺服器的時間長度。
    - **傳送時間**:設定信息發送前的時間延遲。
    - **隱藏地址**:設定為在發送多媒體信息時隱藏位址。 要求發送報告:發送請求,以在信息送達後發送送 達報告 (含信息内容)來通知自己。
    - 要求讀取報告:發送請求,以在信息被讀取後發送 讀取報告 (含信息内容)來通知自己。
    - **加入我的名片**: 設定是否在發出信息中加入自己 的名片。
  - 接收選項:
    - 下載類型:設定如何下載新的多媒體信息。 發送發送報告:設定網絡在信息送達時通知您。

發送讀取報告:設定網絡在讀取信息時通知寄件人。

- **允許暱名**:設定是否接收來自不明寄件人的信息。
- **允許廣告**:設定是否接受廣告信息。
- **多媒體信息設定**:選擇用來發送或接收信息的連線設定。
- **信息大小**:選擇允許的最大信息大小。視乎所在地 區而定,可用的信息大小可能有所不同。
- 自動重整圖像大小:設定是否重設圖像大小以加入 至多媒體信息。
- 創作模式:選擇建立多媒體信息的模式。可以選擇 建立含有任意內容類型或任意大小的信息,或接收 關於內容類型或大小的提示信息。
- 預設風格:設定預設信息屬性,例如字體樣式、大小、顏色和背景顏色。
- ・
   推送信息
   :
  - 接收選項:設定是否接收來自網絡伺服器的推入 信息。

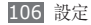

- 服務載入:設定是否在開啓推入信息時存取連結 的服務網頁。
- ・廣播信息:
  - **啟動**: 啓動或停用廣播信息功能。
  - **頻道接收**:設定接收來自所有頻道或個人頻道的 信息。
  - 我的頻道:選擇常用頻道。
  - 語言:選擇廣播信息的語言。
- **留言信箱號碼**:輸入話音信箱的名稱和中心地址。

#### > 電子郵件

- 電子郵件帳戶:檢視、設定或删除電子郵件帳户。
- ・發送選項:
  - 預設帳戶:選擇預設的電子郵件帳户。只有在擁有兩個或多個帳户時,才會顯示此選項。
     由:輸入電子郵件地址作為寄件人地址。
     優先等級:設定信息的優先層級。

- **留下副本**: 設定是否在伺服器中儲存已發送信息 的副本。
- 以正文回覆:設定回覆信息時是否包含原始信息。
- 連檔案轉發:設定在轉記信息時是否要包含附件。
- **獲取閱讀報告**:發送信息時一起發送閱讀回覆的要求,以便可以在信息閱讀後得到通知。
- **獲取傳遞報告**:發送請求,以在信息送達後發送送 達報告 (含信息内容)來通知自己。
- **加入我的名片**:設定是否在發出信息中加入自己 的名片。
- **永遠抄送給自己**: 設定是否要在所有寄出信息中包 含自己的電子郵件地址。
- **加入簽名**: 設定是否在發出信息中加入自己的簽 名。
- **簽名**:輸入簽名。
- 自定其他帳户設定。
- 接收選項:
  - **電子郵件大小**:選擇允許的最大信息大小。

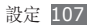
- 發送讀取報告:設定網絡在讀取信息時通知寄件 人。
- 载入**遠端影像**:設定要載入包含在電子郵件正文 内的圖像。
- 删除選項:設定是否要從手機或手機及伺服器删除 信息。
- 封鎖電子郵件:删除來自指定地址及主旨的電子郵件。
- **電子郵件設定**:選擇用來發送或接收信息的連線設定。

## > 聯絡人

- 使用的記憶體:設定要儲存新聯絡人的位置,並從 該處顯示聯絡人。
- 本機號碼:儲存和管理本機號碼。
- •服務號碼:請致電服務供應商,以取得所需的資信 並從該處顯示聯絡人。

# > 日曆

#### 自定行事曆的設定:

- 日曆:選擇預設行事曆。
- ·日曆同步:將網頁行事曆與手機行事曆同步處理。
- ·檢視方式:設定預設行事曆檢視方式(月或日)。
- •開始日:設定一週的開始日(週日或週一)。

# > 互聯網

選擇用於存取網際網絡的連線設定。▶ 第74頁

# > 媒體播放器

自定音樂播放器或影片播放器的設定:

- **音樂播放器設定**:設定音樂播放器的選項。 ▶ 第 61 頁
- VOD 設定:選擇用來播放自選影片 (VOD) 内容的 網絡連線設定。

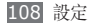

# > Samsung Apps

- 更新通知:選擇網絡連線 (Wi-Fi 或分組交換資料 網絡),以便從 Samsung Apps 取得應用程式更 新通知。
- 網絡設定:選擇服務供應商預設的網絡連線設定, 以使用 Samsung Apps 或從 Samsung Apps 下 載應用程式。如果未設定連線設定,請聯絡服務供 應商以取得詳細設定。

# > 相片上載設定

- 上載詳細內容:檢視上次上載的詳細內容。
- Blog 列表:更新網站或部落格的清單。
- •相片上載設定:選取用於上載相片的連線設定。
- 免責聲明: 檢視一般免責聲明。

# > Social network 設定

選擇用於社群網站的連線設定。

# > 安裝設定

•預設安装位置:選擇預設的記憶位置,以安裝新的應用程式。

# 安全性

存取並修改下列設定以保護手機和資料的安全:

- •**手機鎖**: 啓動或停用手機鎖功能,該功能要求在使用手機前輸入密碼。
- 功能項目上鎖:保密多種資料類型;若要存取保密 資料,必須輸入手機密碼。
- **手機追蹤器**: 啓動或停用手機追蹤器功能,此功能 可在手機遺失或遭竊時協助您找到手機。

▶ 第 28 頁

- **更改密碼**:變更手機密碼。
- SIM 卡鎖: 啓動或停用 SIM 卡鎖功能,該功能要 求在更改 SIM 卡或 USIM 卡時輸入 SIM 卡密碼。

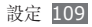

- PIN 碼鎖: 啓動或停用 PIN 碼鎖功能,該功能要 求在使用手機前輸入 PIN 碼。
- 更改 PIN 碼:更改用來存取 SIM 卡或 USIM 卡資 料的 PIN 碼。
- 指定撥號模式: 啓動或停用 FDN 模式, 該模式可限 制只能撥打 FDN 清單中的電話號碼。
- 更改 PIN2 碼: 更改用來保護主要 PIN 碼的 PIN2 碼。

# 記憶體

存取並修改下列設定以控制手機的記憶體使用:

記憶卡詳細資料:插入記憶卡時,存取有關記憶卡的詳細資料。也可以格式化記憶卡或更改記憶卡名稱。

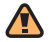

格式化記憶卡將會永久清除所有從卡中選擇的資料。

- •預設記憶體:選擇用於儲存檔案的預設記憶位置。
- •記憶體狀態:檢視各種類型檔案的已用和可用記憶 體。
- · 清除手機記憶體:從手機記憶體清除選擇的資料。

# 重設

將各種設定重設為原廠預設值。選擇要重設的設定。必須輸入手機密碼才能重設設定。

# 關於手機

- 系統資料:檢查電池電量、CPU使用量及儲存記 憶體的可用數量。也可以檢查手機的型號、藍牙及 Wi-Fi的 MAC 位址。
- DivX<sup>®</sup> VOD:檢查註册碼及取消註册碼。若要播放 DivX 影片檔案,必須在 DivX 網站使用該代碼 註册手機。
- •開放源碼授權:檢查已下載程式的開源授權。

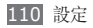

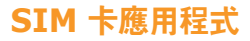

使用服務供應商提供的多種附加服務。視 SIM 卡或 USIM 卡而定,此功能表的可用性或標籤可能不同。

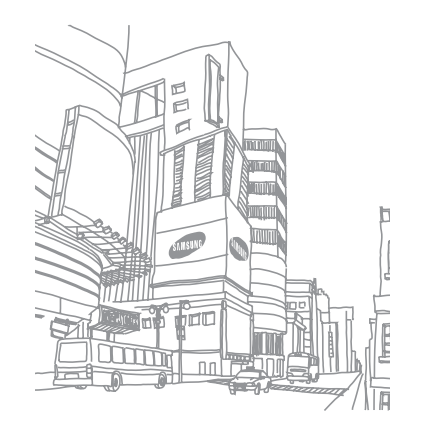

# 功能表功能概覽

下表顯示功能表模式中的可用功能表。視乎手機的軟件而定,功能表順序可能有所不同,且可以變更這些順序。 視您的服務供應商或 SIM 卡或 USIM 卡而定,可用的功能表可能有所不同。

| 記錄 ▶ 38                | 日曆 ▶ 68                                 | 設定                                    | 設定                                            |
|------------------------|-----------------------------------------|---------------------------------------|-----------------------------------------------|
| Social Hub  ► 47       | Samsung ► 76                            | 飛行模式 ▶ 101<br>連線設定 ▶ 101              | 應用程式 ▶ 104<br>安全性 ▶ 109                       |
| 音樂 ▶ 59                | 2002 2012 2012 2012 2012 2012 2012 2012 | 聲音設定 ▶ 102<br>顯示及燈光 ▶ 102<br>一般 ▶ 103 | 記憶體 ▶ 110<br>重設 ▶ 110<br>關於手機 ▶ 110           |
| 互聯網 ► 72<br>雪子郵件 ► 43  | 時鐘 ▶ 90                                 | 日期和時間 ▶ 104<br>功能表和 ▶ 104             | SIM 卡應用程式 <sup>2</sup> ▶ 111<br>Facebook ▶ 77 |
| 表的檔案 <sup>1</sup> ▶ 93 | 相機 ► 48                                 | widget                                | Twitter > 77                                  |

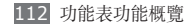

| YouTube | ▶ 77 | 導航 ▶ 85                                    |
|---------|------|--------------------------------------------|
| 媒體瀏覽器   | ▶ 58 | FM 收音機 ► 62                                |
| 備忘錄     | ▶ 70 | 錄音機 ▶ 71                                   |
| 工作      | ▶ 69 | 視頻播放器 ▶ 56                                 |
| 即時信息    | ▶ 46 | 遊戲及更多 ▶ 65                                 |
| 我的帳户    | ▶ 92 | Asphalt5                                   |
| 迷你日記    | ▶ 92 | 1. 插入記憶卡,即可使用更                             |
| 每日簡報    | ▶ 77 | 多的資料交。<br>2.視 SIM 卡或 USIM 卡<br>而完,可用性动標籤可能 |
| 計算機     | ▶ 91 | 不同。                                        |

# 故障排除

如果手機出現故障,在聯絡專業服務人員之前,請首 先嘗試以下故障排除程序。

#### 啟動或使用手機時,要求你輸入以下其中一 種編碼:

| 代碼    | 請嘗試以下步驟來解決問題:                                                                      |  |  |
|-------|------------------------------------------------------------------------------------|--|--|
| 密碼    | 啓用手機上鎖功能後,您必須輸入所<br>設定的手機密碼。                                                       |  |  |
| PIN 碼 | 初次使用手機或啓用 PIN 碼要求<br>後,您必須輸入與 SIM 或 USIM<br>卡一起提供的 PIN 碼。要關閉此功<br>能,請使用 PIN 碼鎖功能表。 |  |  |
| PUK 碼 | 通常,如果數次輸入錯誤的 PIN<br>碼,SIM 或 USIM 卡將會被鎖定。<br>您必須輸入網絡服務商提供的 PUK<br>碼。                |  |  |

| 代碼     | 請嘗試以下步驟來解決問題:                                                            |  |  |
|--------|--------------------------------------------------------------------------|--|--|
| PIN2 碼 | 存取要求 PIN2 碼的功能表時,你<br>必須輸入由 SIM 或 USIM 卡提供<br>的 PIN2 碼。詳情可聯絡你的服務<br>供應商。 |  |  |

#### 手機顯示「服務不可用」或「網絡故障」。

- 如果您身處信號較弱或接收效果較差的區域,您可能無法接收。請移至其他區域再試。
- 如未申請,則無法存取某些選項。詳情請與服務供 應商聯絡。

#### 觸控屛反應緩慢或反應不當

如果手機採用觸控屏,且觸控屏反應不當,請嘗試以 下操作:

 取下觸控屏的任何保護蓋。保護蓋可能阻止手機識 別輸入,因此不建議觸控屏手機使用。

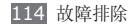

- 視乎手機觸控屏的類型而定,可能只可識別某些 輸入資料。請嘗試使用指尖、指甲或手寫筆輕觸圖 示。
- 輕觸觸控屏時,請確認您的雙手乾淨且乾燥。
- •請重新啓動手機,以清除任何暫時的軟件錯誤。
- 請確認手機軟件已升級到最新版本。
- 如果觸控屏遭刮傷或損壞,請將手機攜至當地三星 服務中心。

#### 通話中斷

所在區域信號較弱或接收不良時,可能無法連線至網絡。請移至另一個區域,然後重試。

#### 無法連接已撥電話

- 確認已按下撥號鍵。
- 確認已存取正確的流動電話通信網絡。
- 確認未針對正在撥打的電話號碼設定通話限制。

# 無法連接來電

- 確認已開機。
- 確認已存取正確的流動電話通信網絡。
- 確認未針對來電號碼設定通話限制。

#### 通話時對方無法聽到您的聲音

- 確認没有蓋住内建麥克風。
- 確認麥克風靠近嘴部。
- 如果使用耳機,確認耳機連接正確。

#### 聲音品質較差

- 確認未遮蔽手機的内部天線。
- 所在區域信號較弱或接收不良時,可能無法接收信號。請移至另一個區域,然後重試。

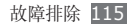

#### 從聯絡人撥打電話時,無法連接通話

- 確認聯絡人清單中儲存了正確的號碼。
- 如有需要,請重新輸入並儲存號碼。
- 確認未針對聯絡人的電話號碼設定通話限制。

#### 手機發出提示音,電池圖標閃爍。

電量不足。爲手機充電或更換電池可繼續使用手機。

## 電池未能正常充電或手機有時自動關機。

- 電池兩極可能弄髒。用清潔的軟布擦拭金色觸點, 再次嘗試充電。
- 如果電池無法再完全充電,請妥善棄置舊電池, 然後更換新電池。

## 手機太熱。

同時使用多個應用程式時,手機需要消耗更多電量,可能 會導致發熱。這屬正常現象,不會影響手機壽命或效能。

## 啟動相機時出現錯誤信息

三星手機必須擁有足夠的可用記憶體和電池電力以操 作相機應用程式。若在啓動相機時收到錯誤信息,請 嘗試下列步驟:

- 爲電池充電或使用充飽電力的電池進行更換。
- 將檔案傳輸至電腦或删除手機上的檔案以釋放一些 記憶體空間。
- 重新開啓手機。若嘗試這些步驟之後仍無法正常使 用相機,請聯絡三星服務中心。

# 啟動 FM 收音機時出現錯誤信息

三星手機上的 FM 收音機使用耳機纜線作為天線。若 没有連接耳機,FM 收音機將無法接收電台。若要使 用 FM 收音機,首先需確認已正確連接耳機。接著, 搜尋並儲存可用的收音機電台。

若在執行這些步驟後仍無法使用 FM 收音機,請嘗 試使用其他的收音機接收器來存取想要的電台。若其 他接收器可以收聽電台,則您的手機可能需要維修服 務。請聯絡三星服務中心。

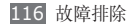

#### 開啟音樂檔案時出現錯誤信息

三星手機可能因為多種原因而無法播放某些音樂檔 案。若在手機上開啓音樂檔案時收到錯誤信息,請嘗 試下列步驟:

- 將檔案傳輸至電腦或删除手機上的檔案以釋放一些記憶體空間。
- 確認音樂檔案不受數位版權管理 (DRM) 的保護。
  若該檔案受數位版權管理 (DRM) 的保護,請確認 擁有適當的授權或金鑰以播放檔案。
- 確認手機支援該檔案類型。

#### 找不到其他藍牙裝置

- 確認手機上的藍牙無線功能已啓動。
- 確認要連線的裝置已啓動藍牙無線功能 (如有需要)。
- 確認您的手機和其他藍牙裝置位於最大藍牙範圍内 (10公尺)。

若上列步驟無法解決問題,請聯絡三星服務中心。

#### 將手機連接至電腦時無法建立連線

- 確認使用的電腦數據線與手機相容。
- 確認電腦已安裝適當的驅動程式,並且驅動程式已 更新。

#### 手機畫面靜止不動或出現嚴重錯誤

如果手機畫面靜止不動或當機,您需要關閉程式或重 設手機才能恢復操作。如果手機仍舊有反應但某一程 式靜止不動,請使用工作管理員關閉該程式。如果手 機畫面靜止不動且無回應,按住 [☞]8 至 10 秒, 直到手機自動關閉並重新啓動。

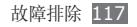

# 安全與使用資訊

爲安全使用手機,請務必遵循此安全與使用資信。

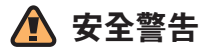

#### 勿讓兒童和寵物接觸手機

手機及所有配件應放在兒童或動物接觸不到的地方。若吞 食細小零件可能會造成噎塞或嚴重傷害。

## 保護您的聽覺

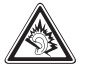

長時間處於音量很高的環境中會導致聽力受 損。將耳機插入音訊來源前請先調低音量, 並且只使用聆聽對話或音樂所需的最小音量 設定。

## 小心安装手機及設備

確保汽車中安裝的任何手機或相關設備已安裝妥當。避免 將手機和配件放在安全氣囊膨脹時會佔用的地方或附近 區域。氣囊迅速膨脹時,安裝不當的無線設備可能會造成 嚴重傷害。

## 小心處理和棄置電池及充電器

- 請僅使用三星認可的手機專用電池和充電器。不相容的 電池和充電器可能對手機造成嚴重傷害或損壞。
- 不要將電池或手機扔進火裏,以免發生危險。
  請遵照所有當地規例處理用過的電池或手機。
- 不要將電池或手機放在加熱裝置上,例如微波爐、電爐 或散熱器。電池過熱可能會引起爆炸。
- 不要碾壓或刺穿電池。避免讓電池遭受過高外部壓力, 這樣可能導致內部短路和過熱。

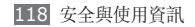

#### 避免受到心律調整器干擾

心律調整器生産商及無線電技術研究所獨立研究小組建 議,手機和心律調整器之間應最少保持15公分(6英 吋)距離,避免受到潛在干擾。

如果有理由懷疑手機會干擾心律調整器或其他醫療裝置, 請立即關閉手機並連絡心律調整器或醫療裝置的生產廠家 尋求指導。

#### 在可能爆炸的環境中,請關閉手機

在入油站或靠近易燃物品和化學劑的地方,切勿使用手 機。在任何有警告標誌和指示的地方關閉手機。在燃料或 化學製品儲存點及運輸區域或爆破區內部或附近,手機可 能引起爆炸或火災。切勿在手機、手機零件和配件附近存 放或攜帶易燃液體、氣體或爆炸物品。

#### 降低重複性動作傷害的風險

在用手機發送信息或玩遊戲時,輕捏手機,輕輕按鍵, 使用可減少按鍵次數的特殊功能(例如預設信息列表及預 測文字),並定期休息。

#### 顯示<mark>屏有</mark>裂痕或損壞時不要使用手機

玻璃裂痕或丙烯酸物質可能會弄傷手和臉部。請帶同損壞 手機到三星服務中心更換屏幕。若手機因不小心使用而損 壞,可能致使生産商的保用無效。

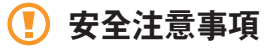

#### 緊記交通安全

駕駛時避免使用手機,並遵守行車時限制使用手機的所有 規定。請盡量使用免提配件,從而提高安全性。

#### 請遵守所有安全警告及規定

遵守限制特定區域手機使用的所有法規。

#### 僅使用三星認可的配件

使用不兼容的配件可能損壞手機或造成傷害。

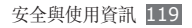

#### 在醫療設備附近要關機

手機可能會對醫院或醫療機構的醫療設備造成干擾。請遵守所有規例、明文警告以及醫務人員的指導。

#### 乘飛機時要關機或停用無線功能

手機可能會干擾飛機設備。遵守所有航空法規並關閉手機,或在機組人員的指導下切換為停用無線功能的模式。

#### 保護電池及充電器免遭損壞

- 避免將電池暴露於極冷或極熱的溫度中(0°C以下或 45°C以上)。
- 極端溫度可能導致手機變形、降低充電量以及縮短手機 與電池的壽命。
- 避免讓電池接觸金屬物件,這樣可能在電池的正極和負 極之間建立連接,對電池造成暫時或永久的損壞。
- 請勿使用損壞的充電器或電池。

#### 小心、靈巧地使用手機

• 請勿自行拆開手機,以免有觸電危險。

- 請勿讓手機受潮一液體可能會對手機造成嚴重損壞, 以致標籤變色,顯示手機內部已被水損壞。手濕時請 勿使用手機。若手機被水損壞,可能致使生產商的保 用無效。
- 避免在遍佈灰塵的骯髒地方使用或存放手機,以免損壞 活動零件。
- 您的手機是一部複雜的電子裝置一不要讓手機遭到撞擊 或粗暴對待,從而避免對手機嚴重損壞。
- 不要用顏料塗抹手機,因爲顏料可能阻塞活動零件, 從而影響正常操作。
- 如果手機設有閃光燈或指示燈,避免靠近兒童或動物的 眼睛使用。
- 如果接觸磁場,手機和記憶卡可能遭到損壞。請勿使 用帶有磁扣的手機套或飾品,或讓手機與磁場的接觸時 間過長。

#### 避免受到其他電子裝置的干擾

您的手機會發出射頻 (RF) 信號,可能會對未隔離或隔離 不足的電子裝置造成干擾 (如心律調整器、助聽器、醫療 裝置及其他家用或車載電子裝置)。請諮詢電子裝置的生 產商,解決您所遇到的任何干擾問題。

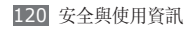

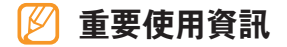

#### 在正常位置使用手機

避免接觸手機的内置天線。

## 只有合資格人員才能檢修您的手機

如果由不合資格的人員檢修您的手機,可能導致手機損 壞,並使保用無效。

#### 確保最長的電池和充電器使用壽命

- 電池充電時間不得超過一週,因爲過度充電可能縮短電 池壽命。
- 電池若長時間不用,電量會逐漸減少,使用前必須重 新充電。
- 不使用充電器時,要切斷電源。
- 請勿將電池用作其他用途。

# 小心使用 SIM 卡或記憶卡

- 正在傳送或處理資信時,切勿從手機取出記憶卡,這樣可能導致資料遺失及/或損壞記憶卡或手機。
- 防止記憶卡遭受猛烈撞擊、靜電及其他裝置的電子噪音的影響。
- 請勿用手指或金屬物件接觸金色的接觸面或觸點。
  如果記憶卡骯髒,請以軟布擦拭。

#### 確保可以使用緊急服務

在某些區域或環境下,可能無法使用手機進行緊急通話。 到遠方或未發展地區旅行之前,請預留一種聯絡緊急服務 人員的備選方法。

#### 特定吸收率 (SAR) 認證資訊

您的手機符合限制人體接收無線電和電話通信設備所發出 的射頻 (RF) 能量的歐盟 (EU) 標準。這些標準可防止銷 售超出每千克身體組織 2.0 瓦的最大接收等級(又稱特定 吸收率或 SAR)的手機。

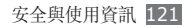

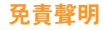

此手機可存取的部分内容及服務屬第三方所有,受版權、 專利權、商標及/或其他知識產權等法例保障。這些内容 及服務僅用作個人非商業用途。未經内容擁有者或服務供 應商授權,閣下不可使用任何内容或服務。在不限制上述 項目原則下,除非有關内容擁有者或服務供應商表明授 權,否則閣下不可修改、複製、再出版、上載、刊登、 傳播、翻譯、售賣、開發或透過任何方式或媒體分發此手 機所顯示的任何内容或服務,以及利用其創作衍生物品。 第三方内容及服務按照原樣提供,三星對提供的内容或服 務(表明或隱含)不作任何意圖保證。三星對任何隱含保 證作免責聲明,包括但不限於商品的授權和適當其他特殊 目的。三星不保證此手機任何内容或服務的準確性、有效 性、及時性、合法性或完整性。不論任何情況下,包括疏 忽,三星對以下項目(不論合約或侵權)一概不負責: 直接、間接、附帶、特别及隨後發生的損失或賠償、律師 費、開支,或任何其他損失或賠償,引起自或關於任何資 料存在於,或引起自閣下或任何第三方使用任何内容或服 務,即使已獲知那些賠償的可能性。

第三方服務可隨時被終止或中斷。三星不表示或保證任何 內容或服務在任何一段時間内有效。第三方傳送內容及服 務是以非三星控制的網絡及傳送設備。在不限制免責聲明 的一般性之原則下,三星對此手機的任何内容或服務之暫 停或中斷聲明不會負責。三星對有關這些内容及服務的顧 客服務不承擔義務及責任。任何與內容或服務有關的疑問 或要求應直接向有關的內容及服務供應商查詢。

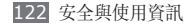